### TRAFFIC-FANS.PRO QUICK START

A high-quality self serve platform - an amazing tool to manage all your website traffic needs in one place

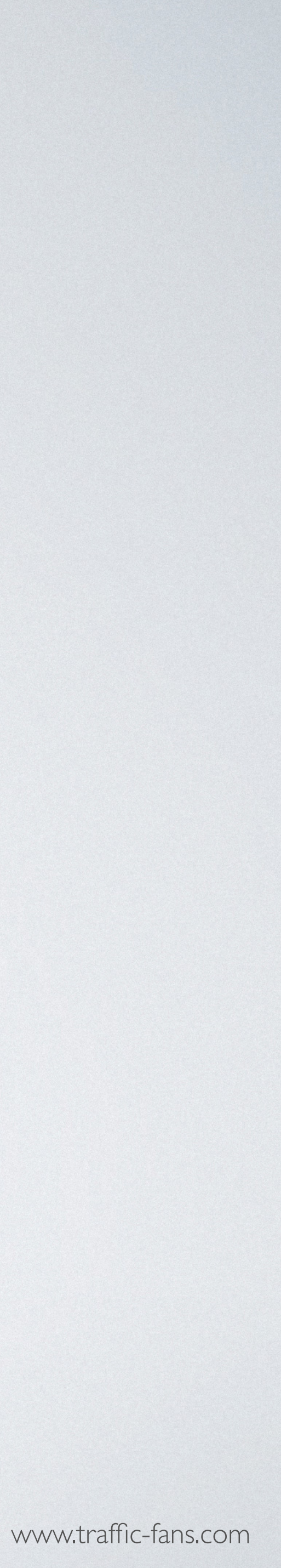

### LOGIN

| Traffic-Fans Support via helpscout.net       16:35 (0 minutes ago)       ☆       ▲       :         to me ▼                                                                                                    |            |             |                       |  |
|----------------------------------------------------------------------------------------------------|------------|-------------|-----------------------|--|
| Hi Anthony,                                                                                                    | Sign in    |             |                       |  |
| Thank you for the order. We're happy to have you on board! :)                                                                                                    | Email*     |             |                       |  |
| Your Traffic Fans Pro account is active and ready for you to use - the login details are listed below.                                                                                                    |            |             |                       |  |
| Traffic Fans Pro is a fully self-serve platform and as such - you are responsible for how you run your traffic                                                                                                    | Password * |             |                       |  |
| campaigns. We will not issue a refund if you make a mistake so <i>please</i> make sure to read each option and its description (when applicable) carefully. If you are unsure of anything, get in touch with us <i>before</i> you start the campaign and we'll be happy to help and answer your questions. |            | Remember me |                       |  |
| We also prepared a Quick Start Guide to help you, well, Start Quickly.                                                                                                    |            | Sign in     | Forgot your password? |  |
| Once you're ready, you can log in to your Traffic Fans Pro account here: http://panel.traffic-fans.pro                                                                                                    |            |             |                       |  |
| Here are your login details:                                                                                                    |            |             |                       |  |
| Email:<br>Password:                                                                                                    |            |             |                       |  |
| We hope that you enjoy the platform and achieve your goals. If there is anything at all that we could do for you (no back rubs, though!), please let us know.                                                                                                    |            |             |                       |  |
| Good luck and take care,                                                                                                    |            |             |                       |  |
|                                                                                                    |            |             |                       |  |
| <br>Customer Satisfaction Team                                                                                                    |            |             |                       |  |
| support@traffic-fans.com                                                                                                    |            |             |                       |  |
| TRAFFIC                                                                                                    |            |             |                       |  |
|                                                                                                    |            |             |                       |  |

Use your email address and password provided in a welcome message to access Traffic-Fans.Pro. Check spam folder in your mailbox.

https://panel.traffic-fans.pro

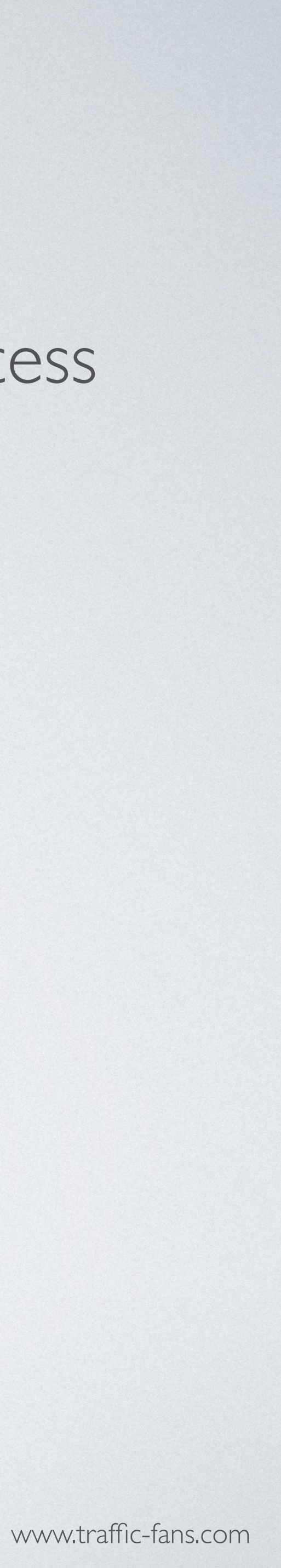

### SELECTTHE TYPE OF CAMPAIGN YOU WISH TO RUN. TRAFFIC-FANS.PRO ALLOWS YOU TO ENJOY THE FOLLOWING TRAFFIC TYPES:

- websites. You can add multiple banners to a single campaign.
- have the system do it for you automatically from the target URL.
- screen ad options.
- boost Alexa etc. It lacks advanced filtering options so if you need better quality try Verified Audience instead.
- help SEO, boost Alexa etc. It offers advanced filtering options to further increase traffic quality.
- run with 5 different creatives.

• Display - designed to promote offers, get app installs etc. Select the banner size, add your banners and have them displayed on relevant

• Native - if you want to increase site engagement and drive conversions. Native Ads mimic the form of the website they appear on and seem like more of a part of it than actual ads. You can add your copy, logo and/or banner and select a call-to-action for the best results or

• Pop - if you are looking for high volume traffic that may bring conversions. You can choose from the low-cost pop-up, pop-under and full-

• Audience - medium quality RON (run of network) traffic. Useful if you need to increase engagement levels of your website, help SEO,

• Verified Audience - medium quality RON (run of network) traffic. Useful if you need to increase engagement levels of your website and

Push Notifications - push notification ads for a high conversion potential. An ad format that looks like a new message notification or an update from the visited website. It has a high conversion potential and is great for attracting a new audience to your offers. For best results

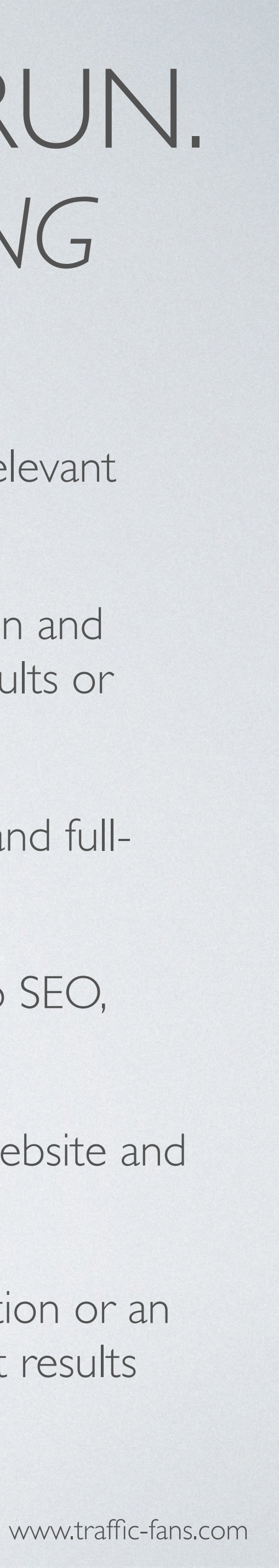

## HOWTO RUN DISPLAY CAMPAIGNS IN TRAFFIC-FANS.PRO

you to choose from and you can add multiple banners to each campaign. A Display campaign can convert quite well if done right.

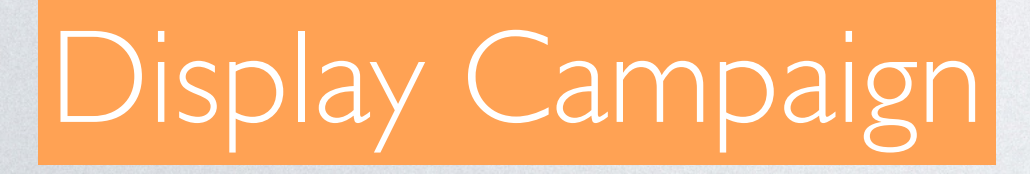

- Display campaigns run using banners and allow you to submit your own
- display creatives to promote your offer. You can use multiple images for
- both: desktop and mobile devices. Many banner sizes are available for

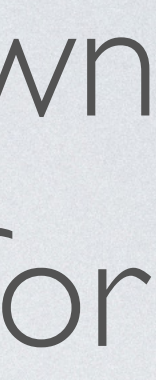

### I. CI ICK GFT DISPLAY TRAFFIC TO START CREATING YOUR DISPLAY CAMPAIGN.

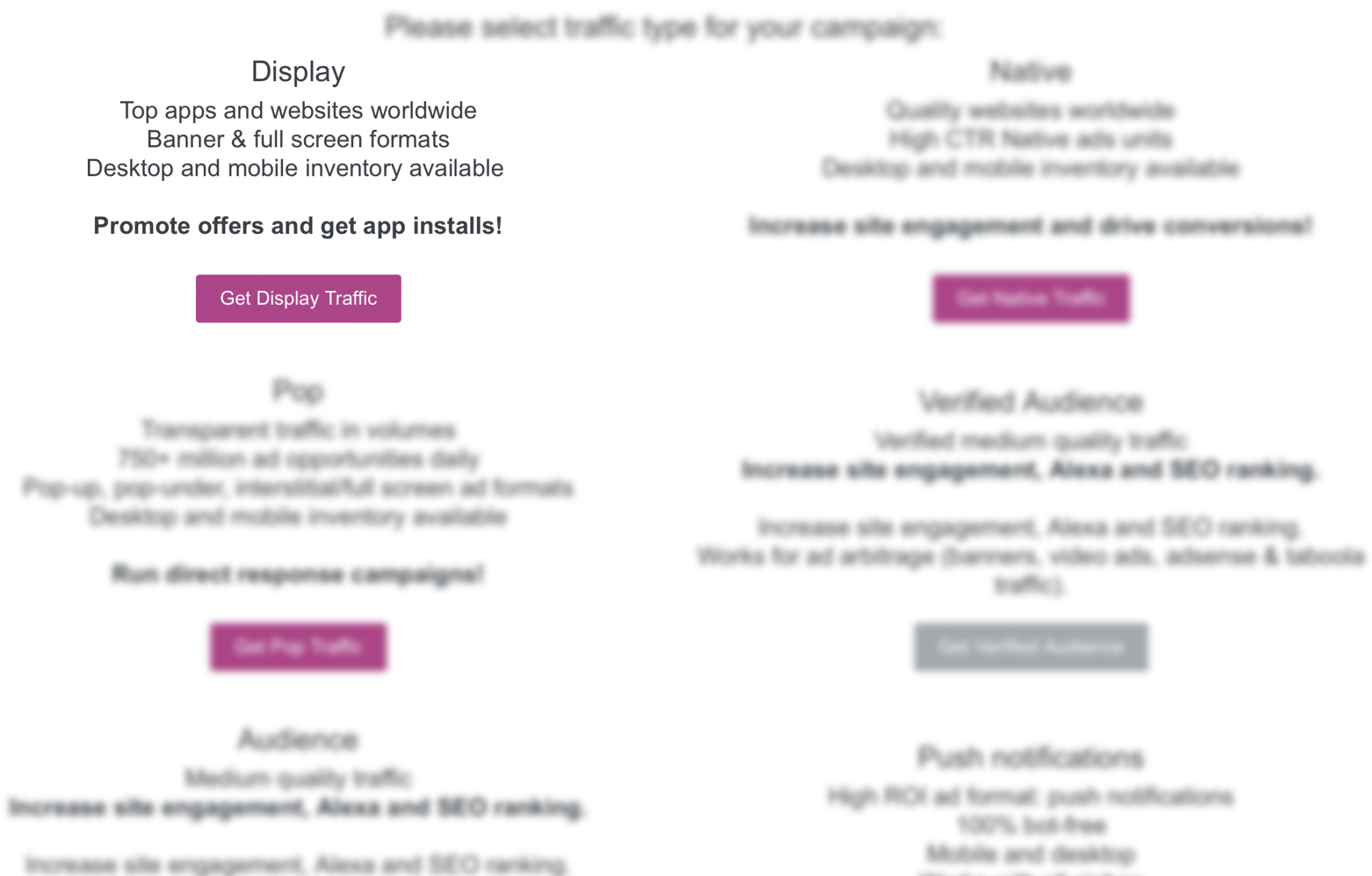

Works for ad arbitrage (banners, video ads, adsense & taboola traffic (

Works with all niches

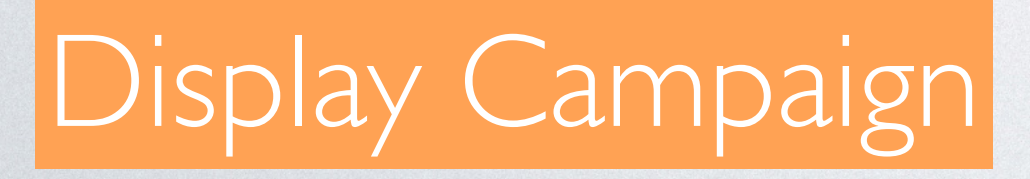

(installs, gambling, sweepstakes, ecommerce etc.)

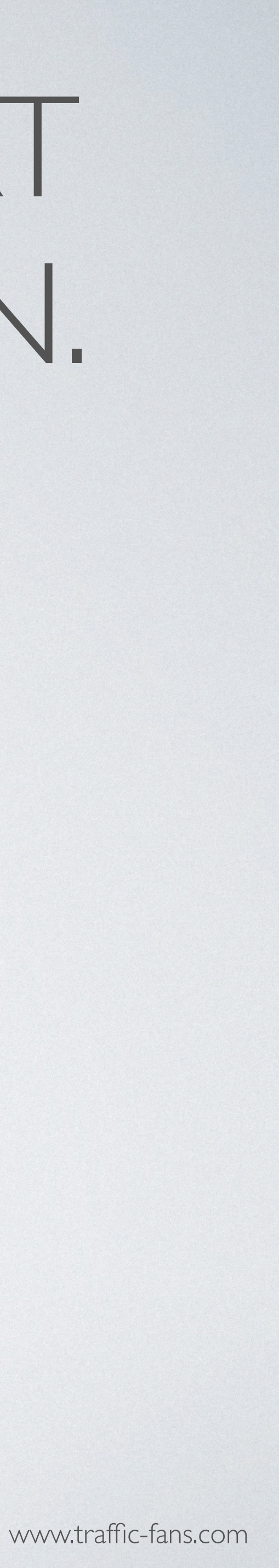

## 2. FILL IN THE CAMPAIGN NAME AND DESTINATION URL

As a Destination URL use the exact URL you want to promote.

You can also use a simple tracking link (bit.ly or zeep.ly) as a Destination URL to track visitors.

| Back             | mpaign                                    |  |
|------------------|-------------------------------------------|--|
| Campaign name*   | My Display Campaign #1                    |  |
| Destination URL* | https://zeep.ly/R2hpa                     |  |
|                  | Add Google Analytics tracking code        |  |
|                  | Please click here to see available macros |  |

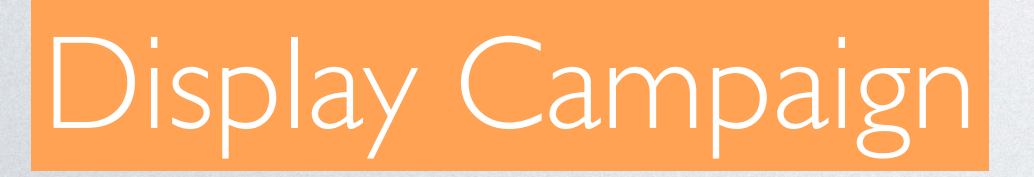

- Fill in the Campaign name field with something that will help you identify the campaign in the future.
- If you wish to track visitors in your Google Analytics you can click Add Google Analytics tracking code to create a UTM automatically but we recommend creating UTM links manually using available macros.

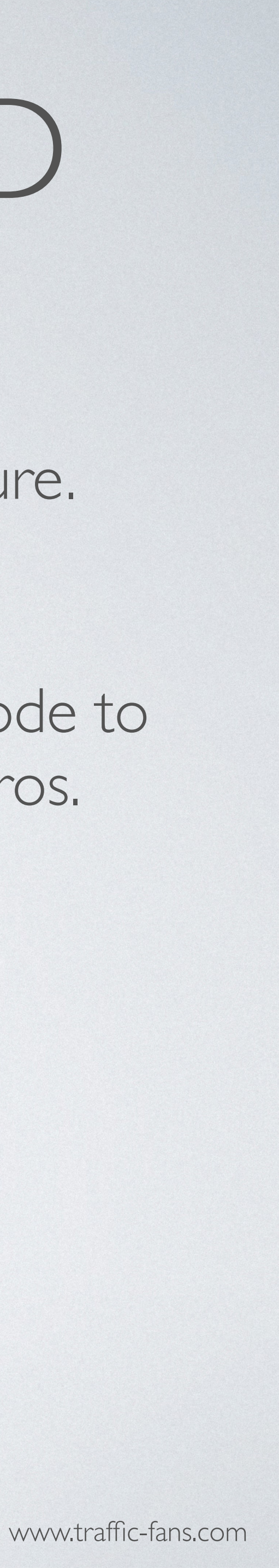

### 3. LOADINGYOURADS

Select the size of your ad, upload the correct size image and enter the domain name to display. You can create up to 8 ads within one display campaign. In order to do that use Add another banner button or duplicate existing ad.

| Size               | 300x250 Desktop / Mobile   | •   | Size               |
|--------------------|----------------------------|-----|--------------------|
|                    | 1136x640 Mobile Fullscreen |     | 0                  |
| Image*             | 640x1136 Mobile Fullscreen |     | Image*             |
|                    | 1024x768 Mobile Fullscreen |     |                    |
| Advertiser domain* | 768x1024 Mobile Fullscreen |     | Advertiser domain* |
|                    | 640x100 Desktop / Mobile   | tis | e.                 |
|                    | 240x400 Desktop / Mobile   |     |                    |
|                    | 300x233 Deskton / Mohile   |     |                    |

### Display Campaign

| 300x250 Desktop / Mobile        |                                  | •             | 0      |
|---------------------------------|----------------------------------|---------------|--------|
| Choose File no file selected    |                                  |               |        |
| Maximum size is 100 KB          |                                  |               |        |
| Enter the landing page URL      |                                  |               |        |
| Advertiser domain is a domain o | of a brand or a prod<br>ongo.com | uct you advei | rtise. |

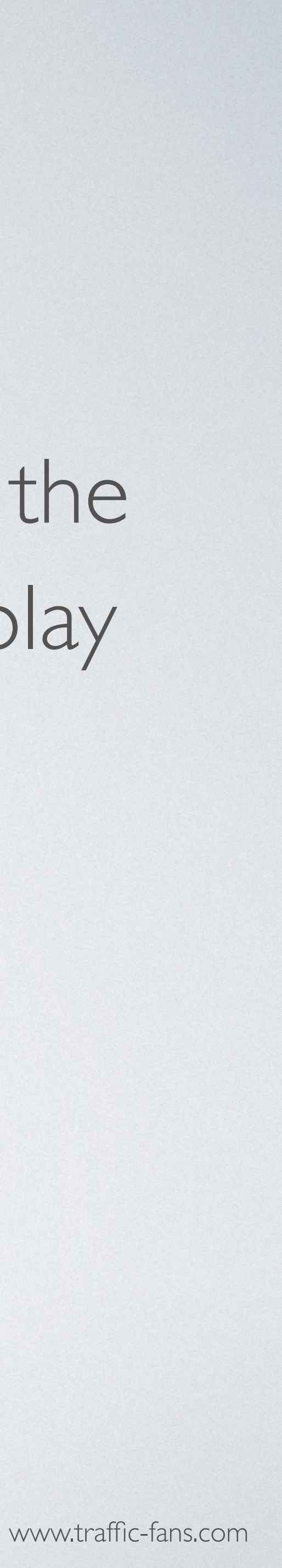

## 4. SETTINGYOUR BUDGET

The minimum CPM value in dollars is \$0.1. The minimum daily budget is \$5 if you want to spread visitors evenly over a day and \$25 if you wish to deliver visitors ASAP. Remember that setting a low bid may result in fewer visitors being delivered as the system works on a real-time bidding basis. If your campaign doesn't bring you enough traffic, try increasing the bid.

IMPORTANT: If you tick the "Unlimited Budget is Enabled" box your ENTIRE budget may be gone very quickly. Only use it if you are sure that this is what you want and you have enough budget as it may cause overspend issues.

|            |            | Recommended                 | CPM: \$+ |         |   |   |                                       |
|------------|------------|-----------------------------|----------|---------|---|---|---------------------------------------|
| Budget, \$ | Budget, \$ | Unlimited Budget is Enabled |          |         |   |   | Please note that<br>case the daily bu |
|            |            | Even                        | -        | Per day | • | 5 | possible overspe                      |

Display Campaign

we do not recommend setting less than 25\$ daily budget. In idget is less than 25\$/day we do not bear any responsibility for nd issues

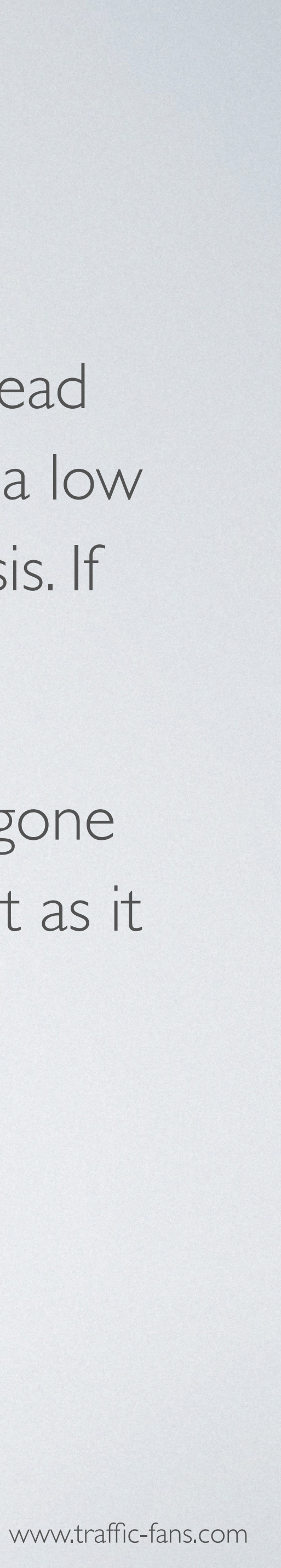

### 5. SCHEDULINGYOUR CAMPAIGN

The Schedule section allows you to set the exact start and end date for your campaign. If you leave the schedule section unchanged - your campaign will run until your budget is exhausted.

| Schedule    | Run my campaign continuously starting today Set a start and end date |
|-------------|----------------------------------------------------------------------|
| Start date* | 28.04.2022 00:00                                                     |
| End date*   | Apr 2022 > No end date                                               |
|             | Su Mo Tu We Th Fr Sa                                                 |
|             | 27 28 29 30 31 1 2                                                   |
|             | 3 4 5 6 7 8 9                                                        |
|             | 10 11 12 13 14 15 16                                                 |
|             | <del>17 18 19 20 21 22 23</del>                                      |
|             | <del>24 25 26 27</del> 28 29 30                                      |
|             | 1 2 3 4 5 6 7                                                        |

### Display Campaign

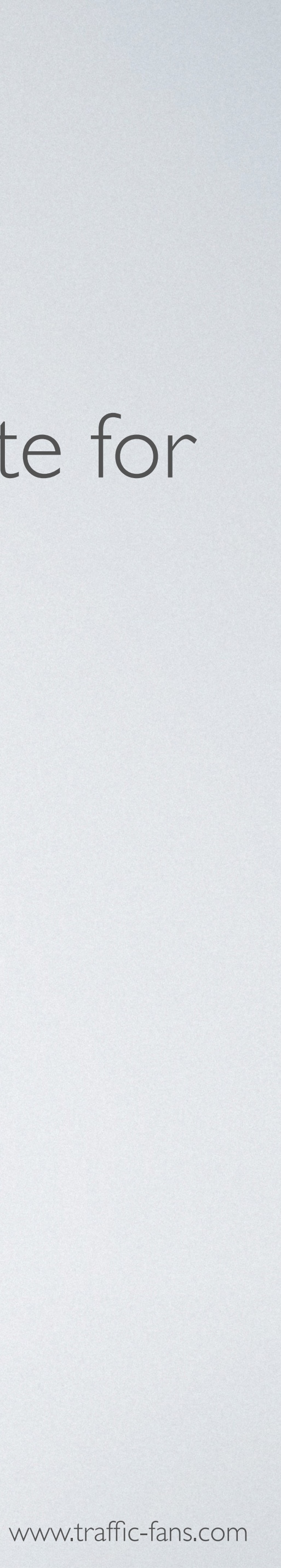

### 6. GEOTARGETING

| Geo targeting | Enable                                         |
|---------------|------------------------------------------------|
|               | Search united S                                |
|               | United Arab Emirates - Country                 |
|               | United Kingdom - Country                       |
|               | United States - Country                        |
|               | United States Minor Outlying Islands - Country |
|               | Search DMA regions                             |
|               | Abilene-Sweetwater, TX                         |
|               | Albany, GA                                     |

### Display Campaign

To target visitors by country, select the country from the drop down list. You can target as many countries as you wish within one Display campaign. System also allows targeting by specific state/region within the selected country.

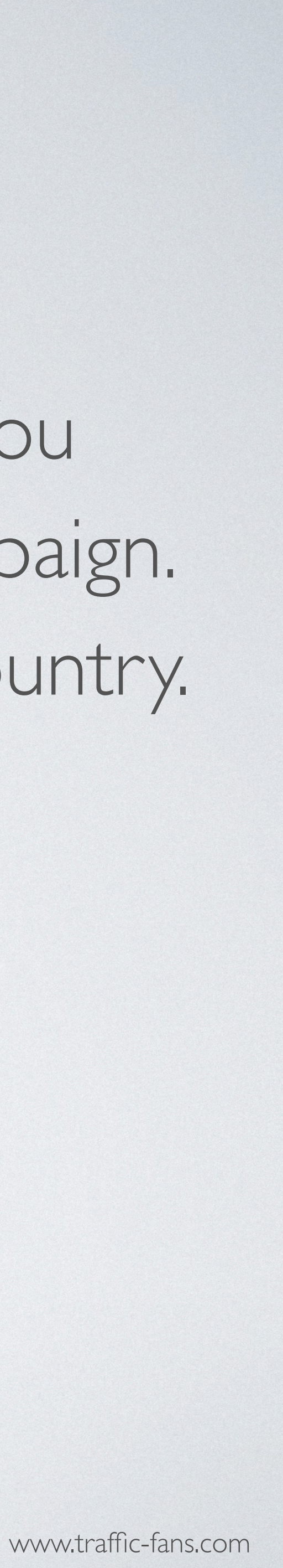

### 7. CHOOSINGYOUR NICHE

## describes your URL.

| Campaign category* | Music                | • |
|--------------------|----------------------|---|
|                    | Books & Literature   |   |
|                    | Celebrity Fan/Gossip |   |
|                    | Fine Art             |   |
|                    | Humor                |   |
|                    | Movies               |   |
|                    | Music                |   |
|                    | Television           |   |
|                    | Auto Parts           |   |
|                    | Auto Repair          |   |

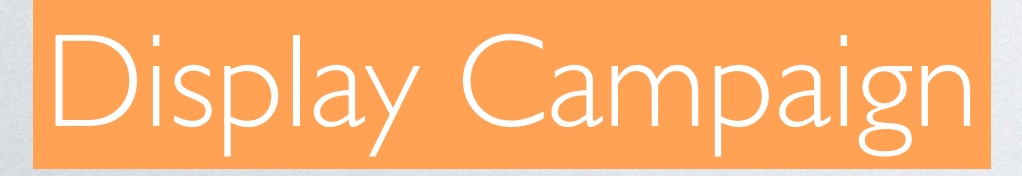

From the Campaign category drop down list choose the niche that best

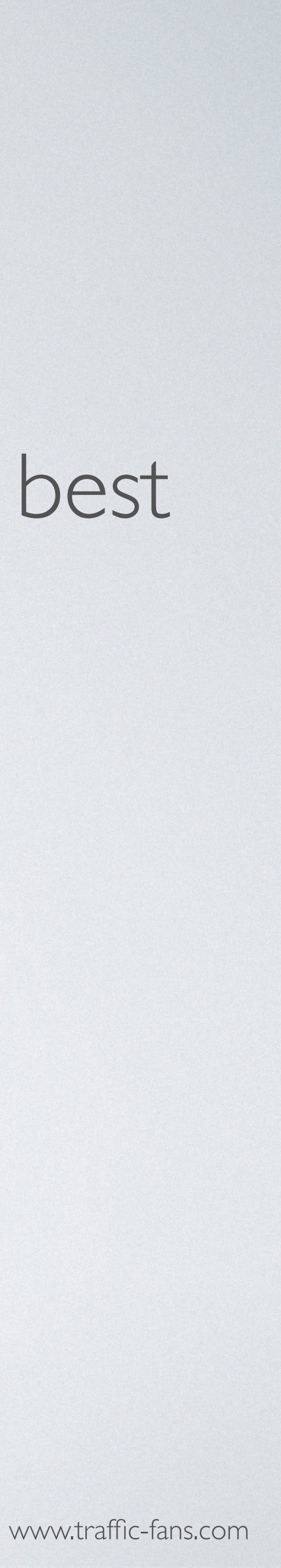

### 8. VISITOR UNIQUENESS

In the source sampling section you can set frequency cap per source. If you wish to receive only unique visitors each day please select | per **IP + UA per I day** 

| Visits per source 1 per IP + UA • per 1 day | Source sampling 😧 | <ul> <li>Enabl</li> </ul> | е   |         |   |     |       |   |   |  |
|---------------------------------------------|-------------------|---------------------------|-----|---------|---|-----|-------|---|---|--|
|                                             | Visits per source | 1                         | per | IP + UA | • | per | 1 day | • | ] |  |

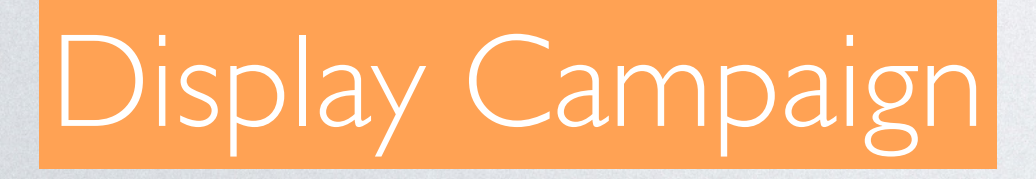

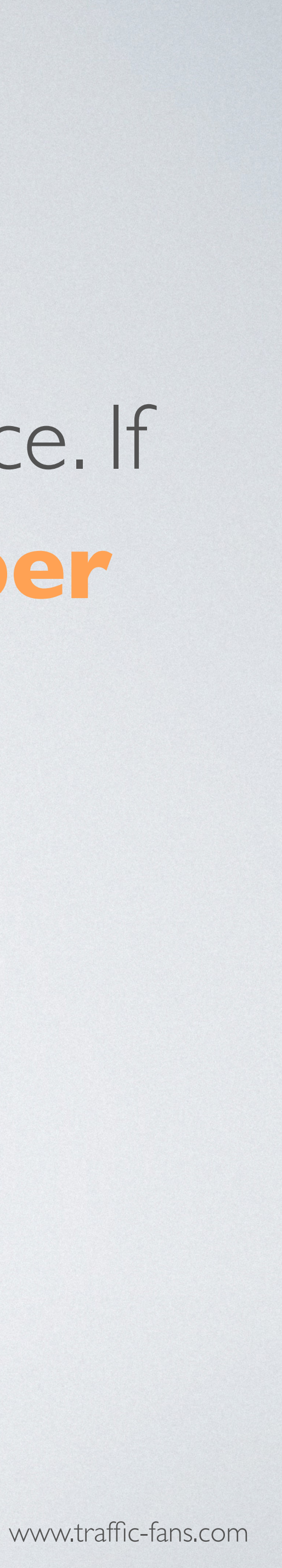

### 9. TECHNOLOGY TARGETING

### Tick the box next to technology targeting to target by device, OS, browser and/or connection type.

| Available technologies | Name              | Name    |         |                 |
|------------------------|-------------------|---------|---------|-----------------|
|                        | - Device          |         |         | Included        |
|                        | Computer          | Include | Exclude | Device / Mobile |
|                        | Other             | Include | Exclude | Excluded        |
|                        | Tablet            | Include | Exclude |                 |
|                        | +OS               |         |         |                 |
|                        | + Browser         |         |         |                 |
|                        | + Connection Type |         |         |                 |

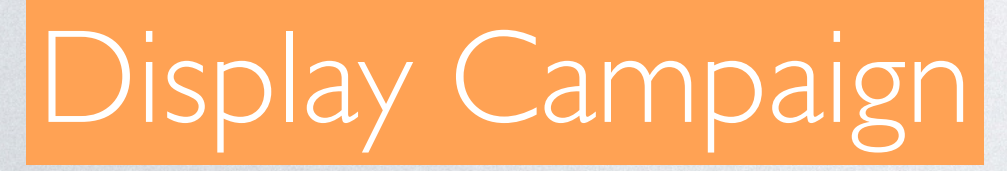

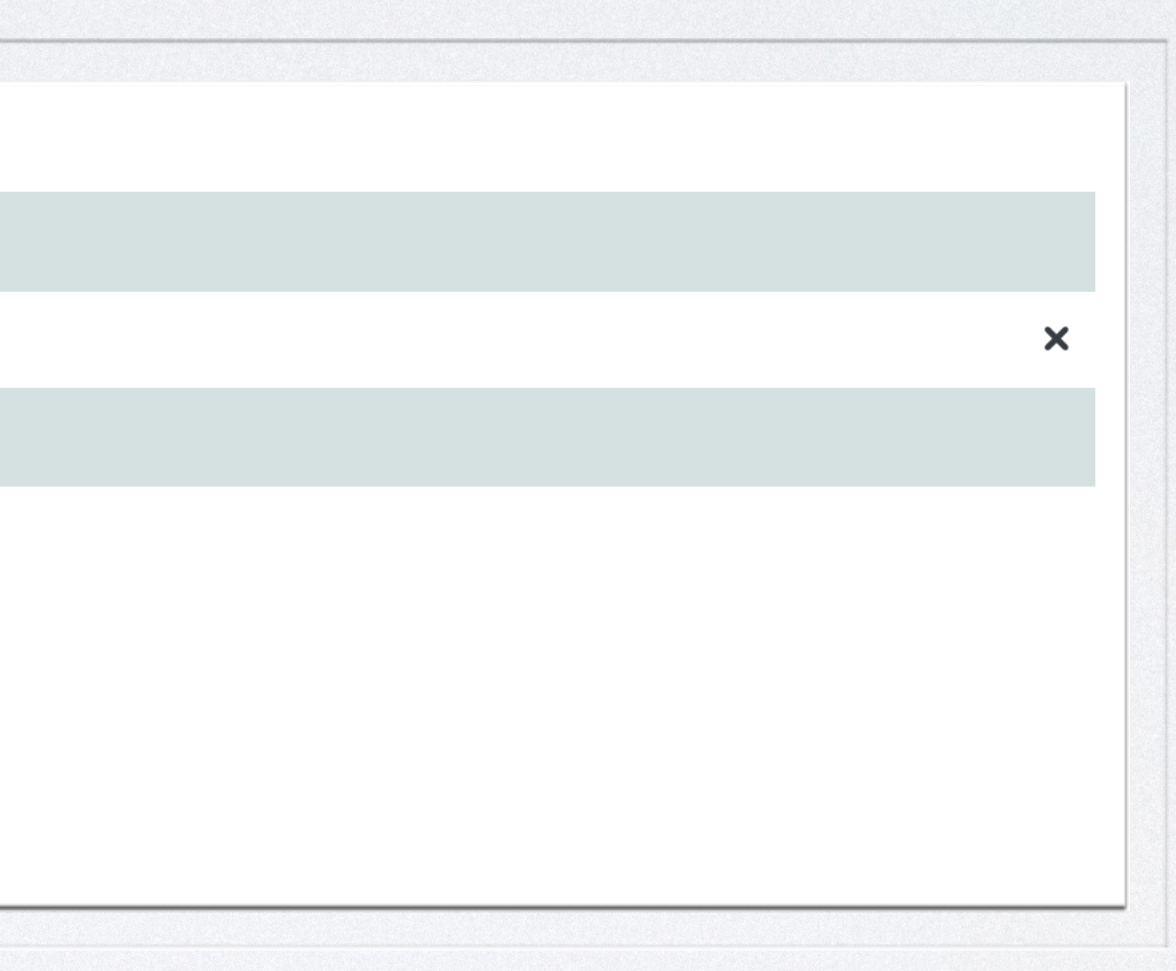

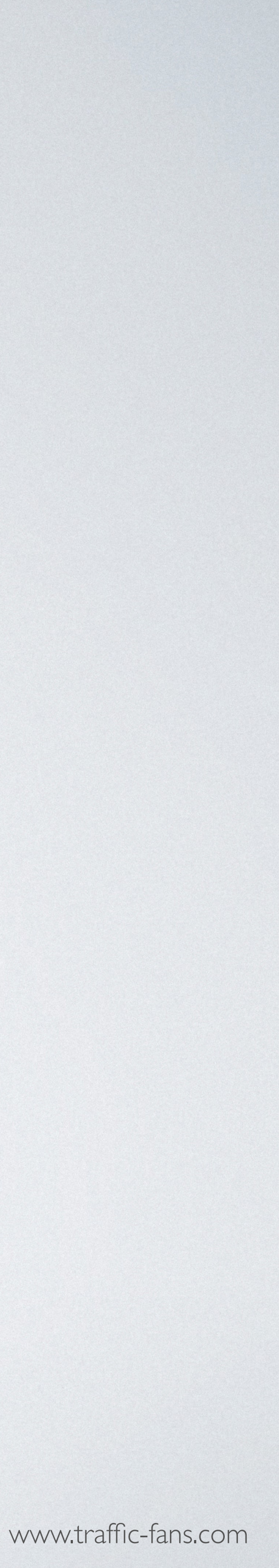

### **IO.ADVANCEDTARGETING**

# delivery and apply advanced filters.

| Timetable 😧 | Enable        | Filters |
|-------------|---------------|---------|
|             | + Monday      |         |
|             | - + Tuesday   |         |
|             | + Wednesday   |         |
|             | Thursday      |         |
|             | 00:00 - 01:00 |         |
|             | 01:00 - 02:00 |         |

### Display Campaign

Clicking the Advanced Settings button expands the settings options. You can target by carrier, set up an exact timetable for the traffic campaign

| Known malicious bots                       |       |
|--------------------------------------------|-------|
| Datacenter IPs                             |       |
| Anonymizing VPN services                   |       |
| Public proxies                             |       |
| Web proxies                                |       |
| TOR exit nodes                             |       |
| Other suspicious IPs list (FLX compatible) |       |
| Suspicious users (DV compatible)           |       |
|                                            | al. 1 |

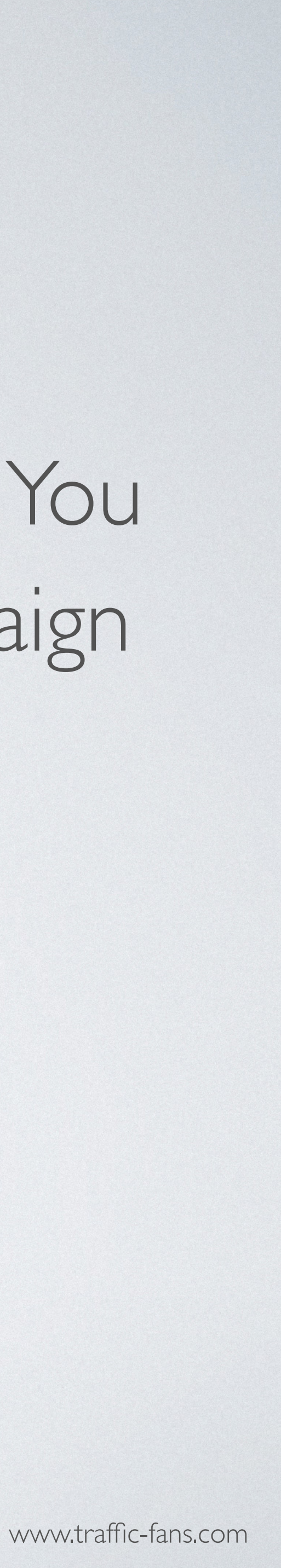

## I. CLICK CREATE A CAMPAIGN AND YOU ARE GOODTO GO!

## 12.YOUR CAMPAIGN WILL START ONCE YOUR ADS ARE APPROVED.

You can pause and reactivate your campaign at any time from the campaigns page. Please note that it may take up to a few minutes to completely stop the traffic delivery after clicking the pause button.

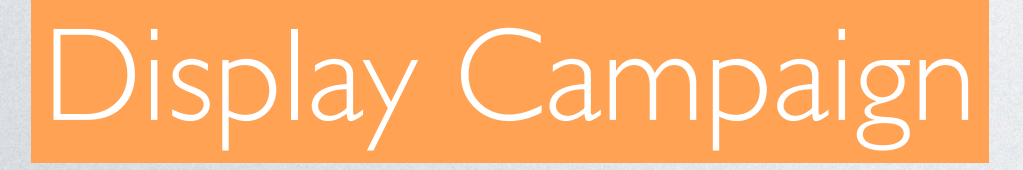

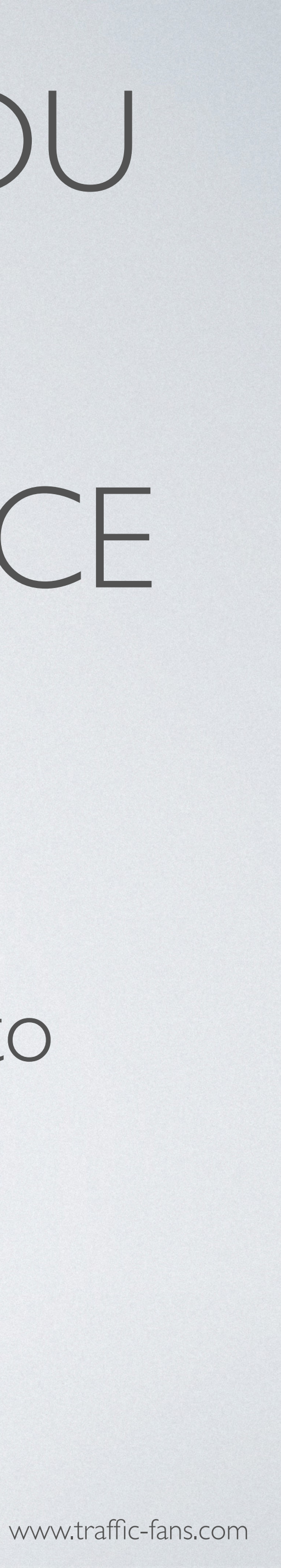

## HOWTO RUN NATIVE CAMPAIGNS IN TRAFFIC-FANS.PRO

Native Ads mimic website content so are often not recognised as ads straight away. You can add your copy, logo and/or banner and select a call-to-action for the best results or have the system do it for you automatically from the target URL. Native campaigns are designed to increase site engagement and drive conversions. Prices start from \$0.1

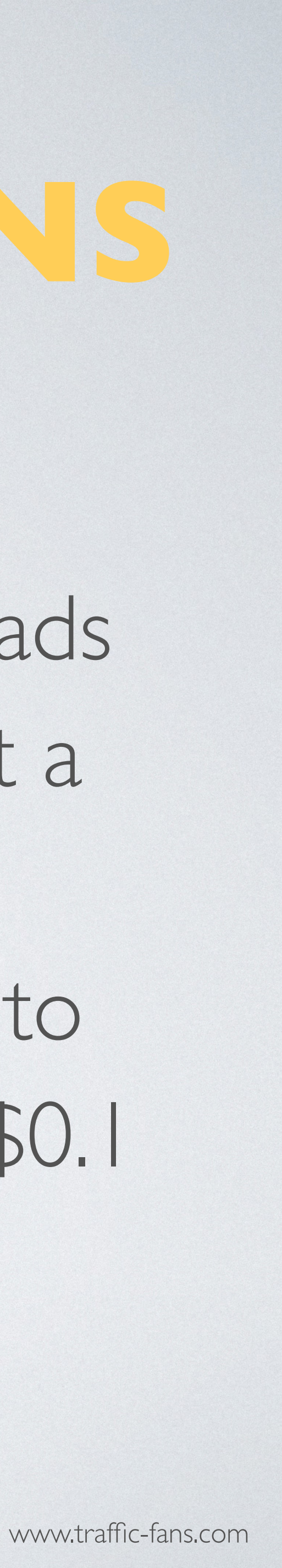

### I. CLICK GET NATIVE TRAFFIC TO START CREATING YOUR NATIVE CAMPAIGN.

### Please select traffic type for your campaign

Display

Top apps and websites worldwide Banner & full screen formats Desktop and mobile inventory available

Promote offers and get app installs?

Pop

Transparent traffic in volumes 750+ million ad opportunities daily Pop-up, pop-under, interstitial/ful screen ad formats Desktop and mobile inventory available

Run direct response campaigns!

### Audience

Medium quality traffic Increase site engagement, Alexa and SEO ranking.

Increase site engagement, Alexa and SEO ranking. Works for ad arbitrage (banners, video ads, adsense & taboola traffic).

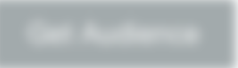

### Native

Quality websites worldwide High CTR Native ads units Desktop and mobile inventory available

Increase site engagement and drive conversions!

Get Native Traffic

Verified Audience

Verified medium quality traffic Increase site engagement, Alexa and SEO ranking.

Increase site engagement, Alexa and SEO ranking. Works for ad arbitrage (banners, video ads, adsense & taboola traffic ).

Push notifications

High ROI ad format: push notifications 100% bol-hea Mobile and desixtop Works with all niches (notalis, gambling, sweepstakes, ecommerce etc.)

### Native Campaign

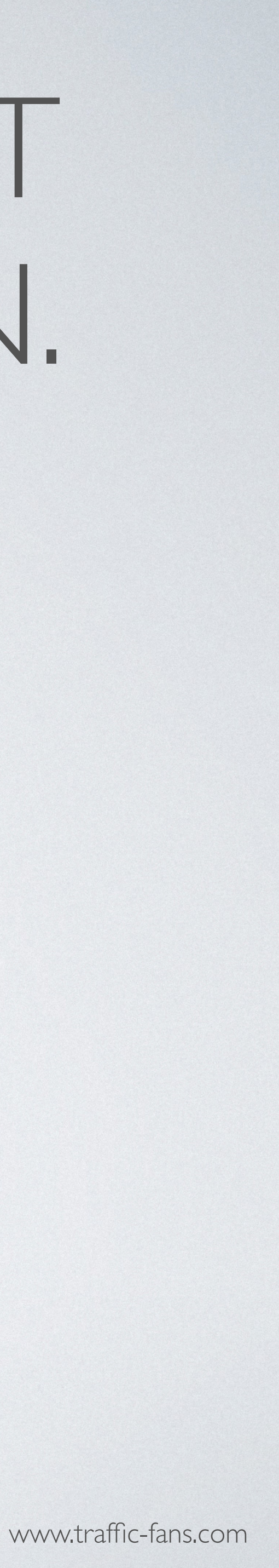

## 2. FILL IN THE CAMPAIGN NAME AND DESTINATION URL

As a Destination URL use the exact URL you want to promote.

You can also use a simple tracking link (bit.ly or zeep.ly) as a Destination URL to track visitors.

| Back New campaign |                                    |  |
|-------------------|------------------------------------|--|
| Campaign name*    | My New Campaign                    |  |
| Destination URL*  | https://traffic-fans.pro           |  |
|                   | Add Google Analytics tracking code |  |

### Native Campaign

- Fill in the Campaign name field with something that will help you identify the campaign in the future.
- If you wish to track visitors in your Google Analytics you can click Add Google Analytics tracking code to create a UTM automatically but we recommend creating UTM links manually using available macros.

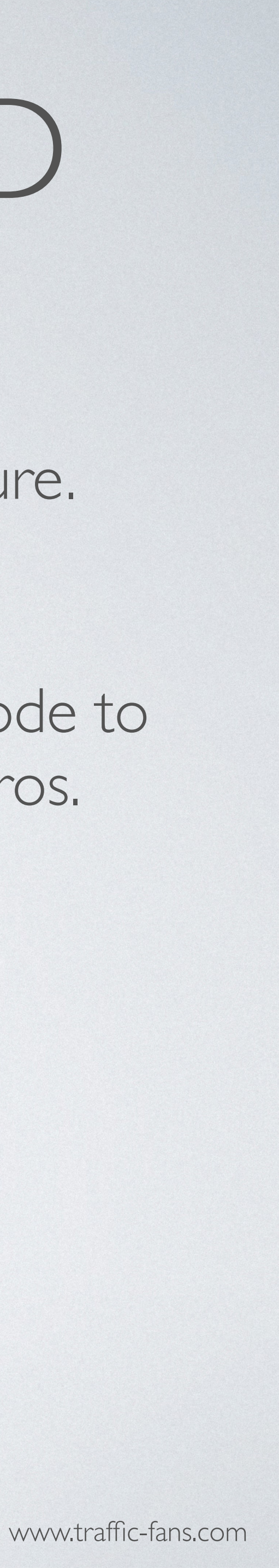

### 3. GENERATEYOUR AD

Use Generate from URL button to automatically generate the ad from your website or create your own ad. Click the pencil button on the right to edit the ad element. Select the desired Call to action from the drop down list. You can create multiple ads within one Native campaign.

| Destination URL* | https://traffic-fans.com                                                                                                    | Call to action                                                                                                    |
|------------------|----------------------------------------------------------------------------------------------------|----------------------------------------------------------------------------------------------------|
|                  | <ul> <li>Add Google Analytics tracking code</li> <li>Please click here to see available macros</li> <li>Generate from URL</li> </ul> | Ad preview<br>Maximum size is 500 KB<br>WEB: icon 150x150,<br>banner 492x328 or 200x<br>IN-APP: icon 180x120,<br>banner 1200x627 or<br>320x160 |

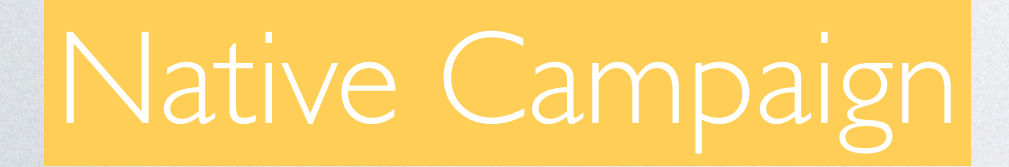

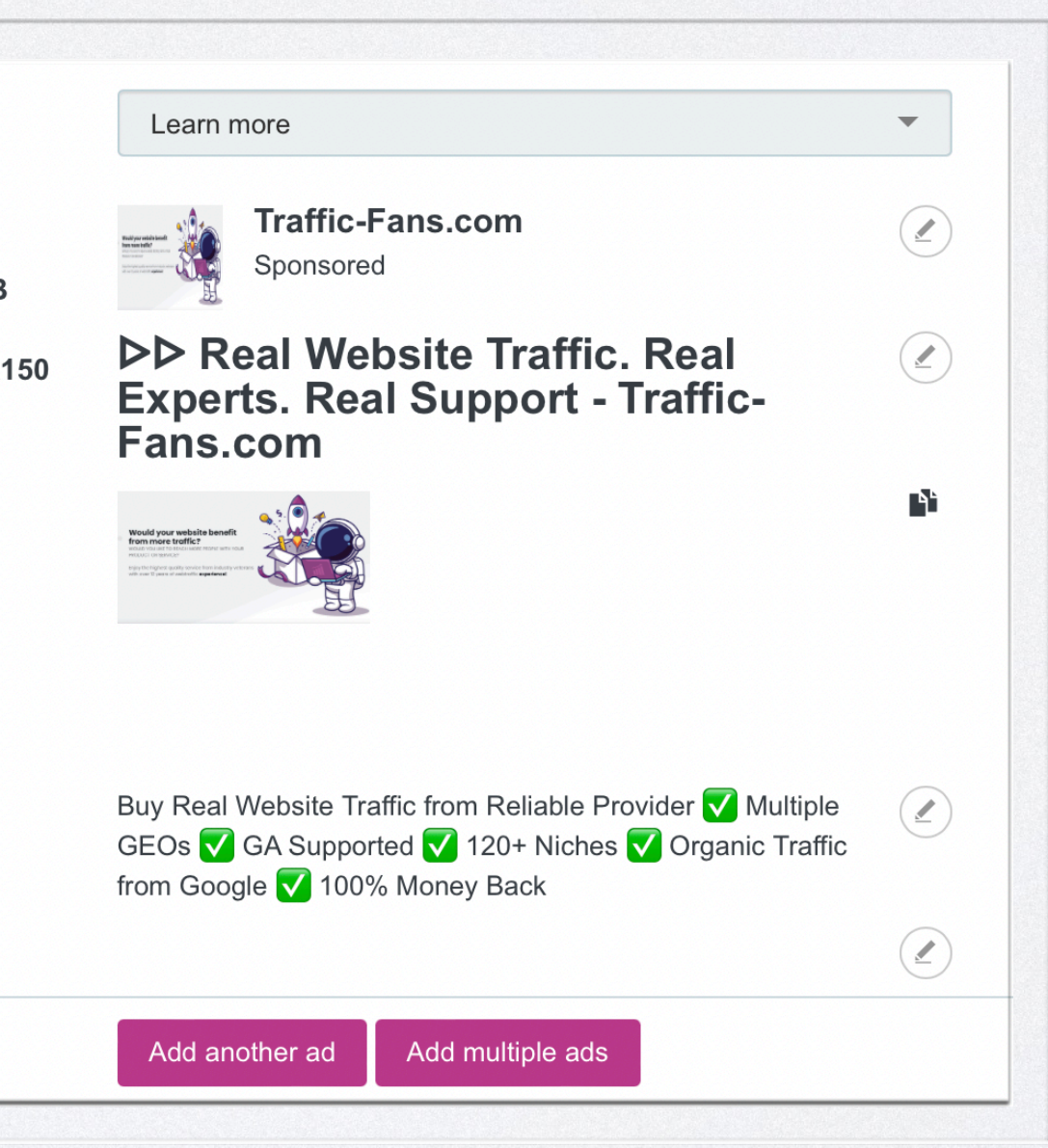

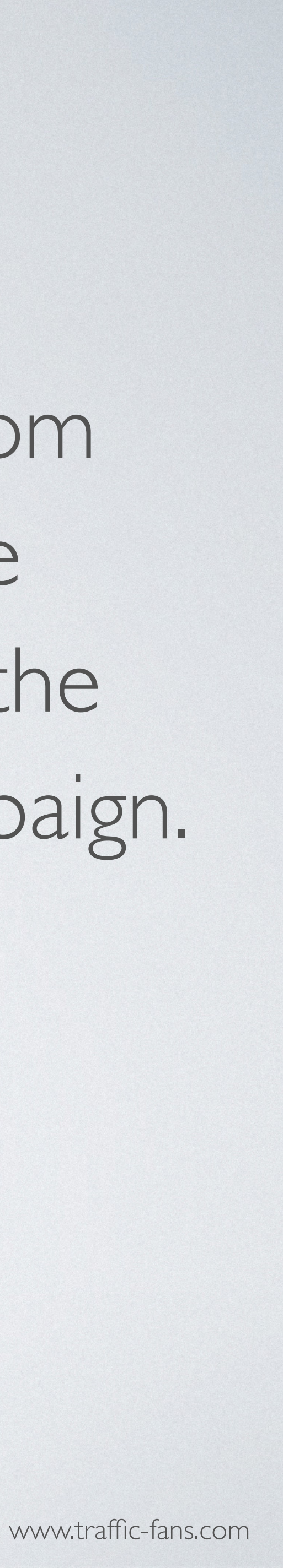

## 4. SETYOUR BUDGFT

The minimum CPM value in dollars is \$0.1. The minimum daily budget is \$5 if you want to spread visitors evenly over a day and \$25 if you wish to deliver visitors ASAP. Remember that setting a low bid may result in fewer visitors being delivered as the system works on a realtime bidding basis. If your campaign doesn't bring you enough traffic, try increasing the bid.

IMPORTANT: If you tick the "Unlimited Budget is Enabled" box your ENTIRE budget may be gone very quickly. Only use it if you are sure that this is what you want and you have enough budget as it may cause overspend issues.

| CPM, \$*   | 0.1           |                             |   |   |                                  |
|------------|---------------|-----------------------------|---|---|----------------------------------|
|            | Recommended   | CPM: \$+                    |   |   |                                  |
| Budget, \$ | Unlimited But | dget is Enabled             |   |   | Please note th<br>case the daily |
|            | Even          | <ul> <li>Per day</li> </ul> | • | 5 | possible overs                   |
|            |               |                             |   |   |                                  |

### Native Campaign

at we do not recommend setting less than 25\$ daily budget. In budget is less than 25\$/day we do not bear any responsibility for

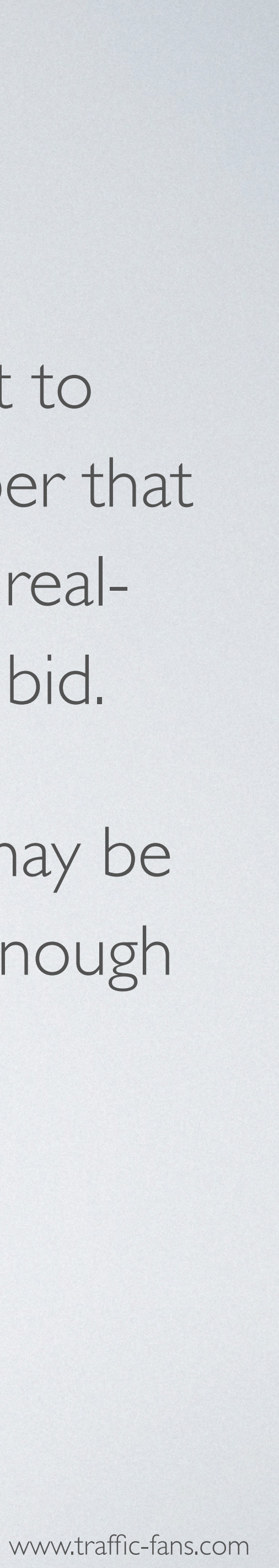

## 5. SFT START AND END DATE

your campaign. If you leave the schedule section unchanged - your campaign will run until your budget is exhausted.

| Schedule         | ⊖ Run ı          | ny ca         | mpai          | gn cor        | ntinuo        | usly s        | starting      | g today 🧿 Set a start and end date |  |
|------------------|------------------|---------------|---------------|---------------|---------------|---------------|---------------|------------------------------------|--|
| Start date*      | 28.04.2022 00:00 |               |               |               |               |               |               |                                    |  |
| End date*        |                  |               | Α             | pr 202        | 22            |               | >             | No end date                        |  |
| Time Tempeting   | Su               | Мо            | Tu            | We            | Th            | Fr            | Sa            |                                    |  |
|                  | 27               | <del>28</del> | <del>29</del> | <del>30</del> | 31            | 4             | 2             |                                    |  |
| Company consport | 3                | 4             | 5             | 6             | 7             | 8             | 9             |                                    |  |
|                  | <del>10</del>    | 11            | <del>12</del> | 13            | 14            | <del>15</del> | <del>16</del> |                                    |  |
|                  | 47               | <del>18</del> | <del>19</del> | <del>20</del> | <del>21</del> | 22            | 23            |                                    |  |
| Reports partners | 24               | 25            | <del>26</del> | <del>27</del> | 28            | 29            | 30            |                                    |  |
|                  | 1                | 2             | 3             | 4             | 5             | 6             | 7             |                                    |  |
|                  |                  |               |               |               |               |               |               |                                    |  |

### Native Campaign

The Schedule section allows you to set the exact start and end date for

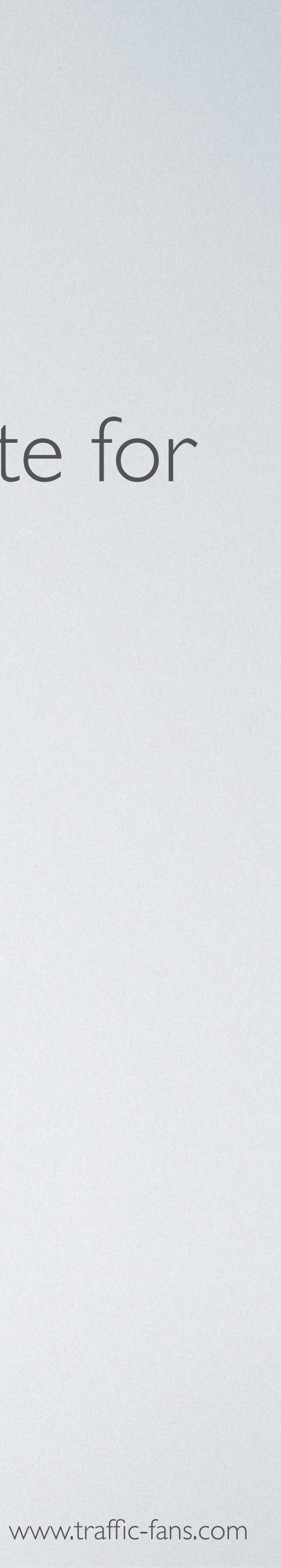

### 6. TARGET BY MULTIPLE COUNTRIES

To target visitors by country, select the country from the drop down list. You can target as many countries as you wish within one Display campaign. System also allows targeting by specific state/region within the selected country.

| Geo targeting | Enable                                         |  |
|---------------|------------------------------------------------|--|
|               | Search united                                  |  |
|               | United Arab Emirates - Country                 |  |
|               | United Kingdom - Country                       |  |
|               | United States - Country                        |  |
|               | United States Minor Outlying Islands - Country |  |
|               | Search DMA regions                             |  |
|               | Abilene-Sweetwater, TX                         |  |
|               | Albany, GA                                     |  |

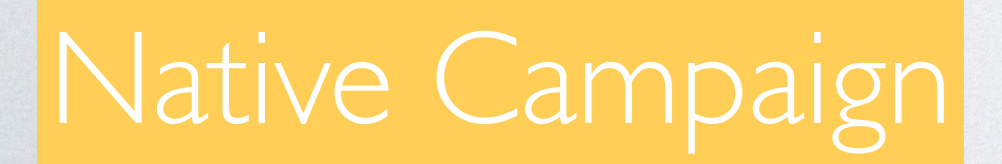

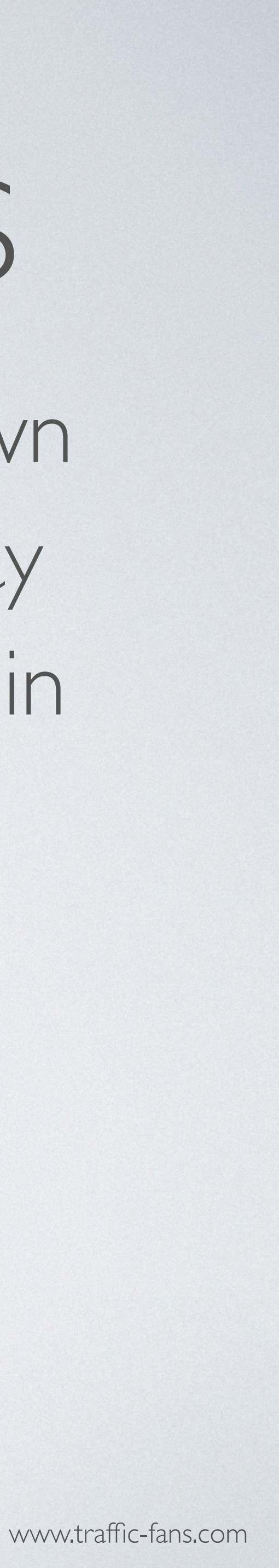

### 7. CHOOSEYOUR NICHE

## describes your URL.

| <b>*</b>          |                      |  |
|-------------------|----------------------|--|
| Campaign category | Music                |  |
|                   | Books & Literature   |  |
|                   | Celebrity Fan/Gossip |  |
|                   | Fine Art             |  |
|                   | Humor                |  |
|                   | Movies               |  |
|                   | Music                |  |
|                   | Television           |  |
|                   | Auto Parts           |  |
|                   | Auto Repair          |  |

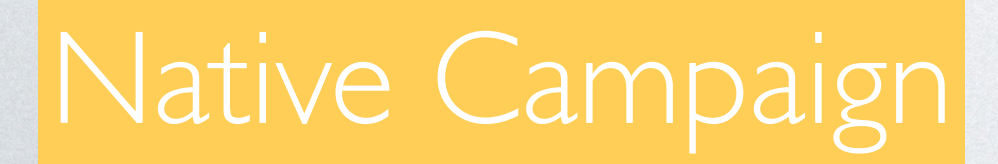

From the Campaign category drop down list choose the niche that best

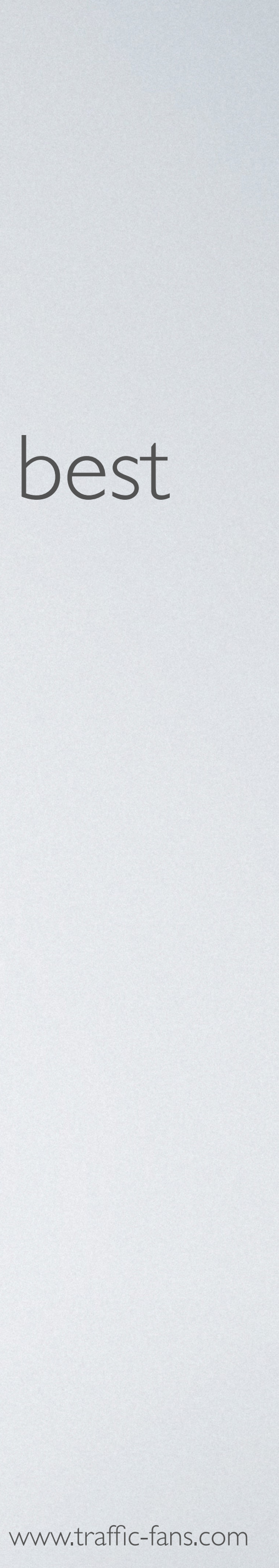

### 8. VISITOR UNIQUENESS

In the source sampling section you can set frequency cap per source. If you wish to receive only unique visitors each day please select | per IP + UA per I day.

| ource sampling 😯 | Enable        |               |
|------------------|---------------|---------------|
| sits per source  | 1 per IP + UA | ▼ per 1 day ▼ |

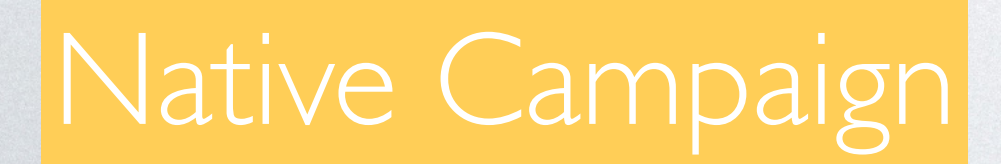

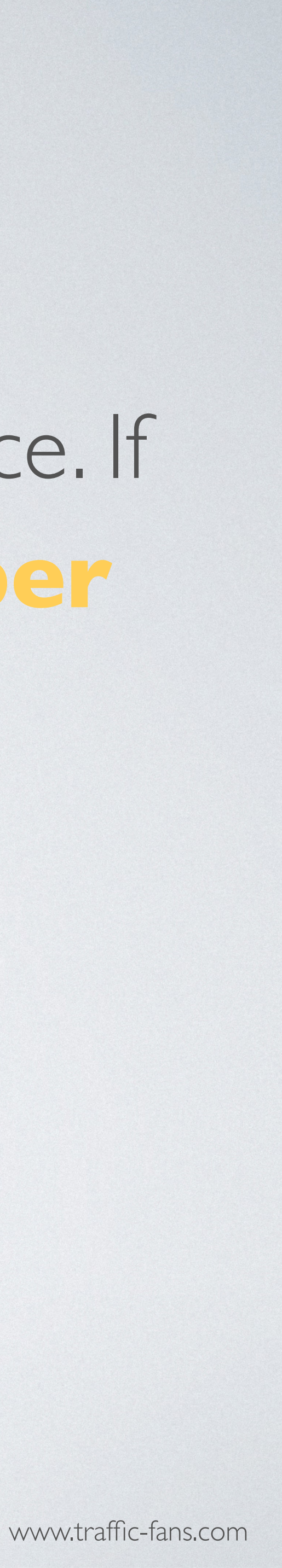

### 9. TECHNOLOGY TARGETING Tick the box next to Technology targeting to target by device, OS, browser and/or connection type.

| Available technologies | Name              |         |         |  |  |  |  |
|------------------------|-------------------|---------|---------|--|--|--|--|
|                        | - Device          |         |         |  |  |  |  |
|                        | Computer          | Include | Exclude |  |  |  |  |
|                        | Mobile            | Include | Exclude |  |  |  |  |
|                        | Other             | Include | Exclude |  |  |  |  |
|                        | Tablet            | Include | Exclude |  |  |  |  |
|                        | <b>+</b> OS       |         |         |  |  |  |  |
|                        | + Browser         |         |         |  |  |  |  |
|                        | + Connection Type |         |         |  |  |  |  |
|                        |                   |         |         |  |  |  |  |

### Native Campaign

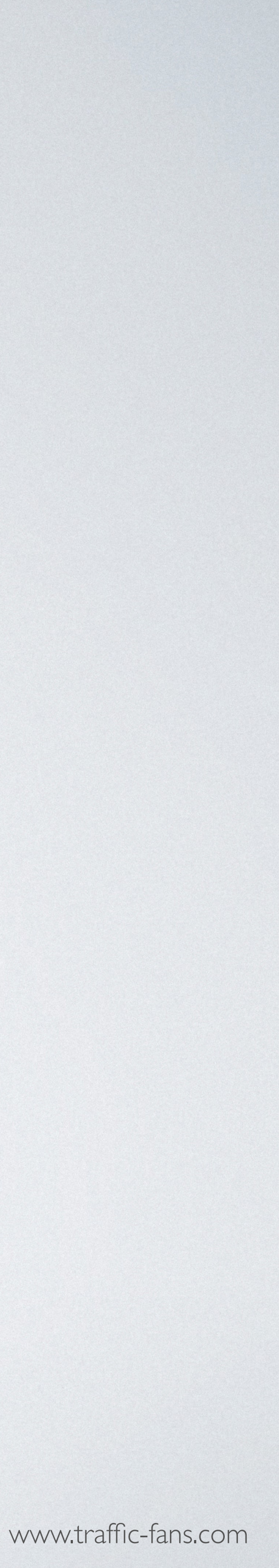

### **IO.ADVANCEDTARGETING**

Clicking the Advanced Settings button expands the settings options. You will be able to target by carrier, set up an exact timetable for the traffic campaign delivery and apply advanced filters.

| Timetable 😯 | Enable                       | Filter |
|-------------|------------------------------|--------|
|             | + Monday                     |        |
|             | + Tuesday                    |        |
|             | + Wednesday                  |        |
|             | <ul> <li>Thursday</li> </ul> |        |
|             | 00:00 - 01:00                |        |
|             | 01:00 - 02:00                |        |

### Native Campaign

| Known malicious bots                       |  |
|--------------------------------------------|--|
| Datacenter IPs                             |  |
| Anonymizing VPN services                   |  |
| Public proxies                             |  |
| Web proxies                                |  |
| TOR exit nodes                             |  |
| Other suspicious IPs list (FLX compatible) |  |
| Suspicious users (DV compatible)           |  |
|                                            |  |

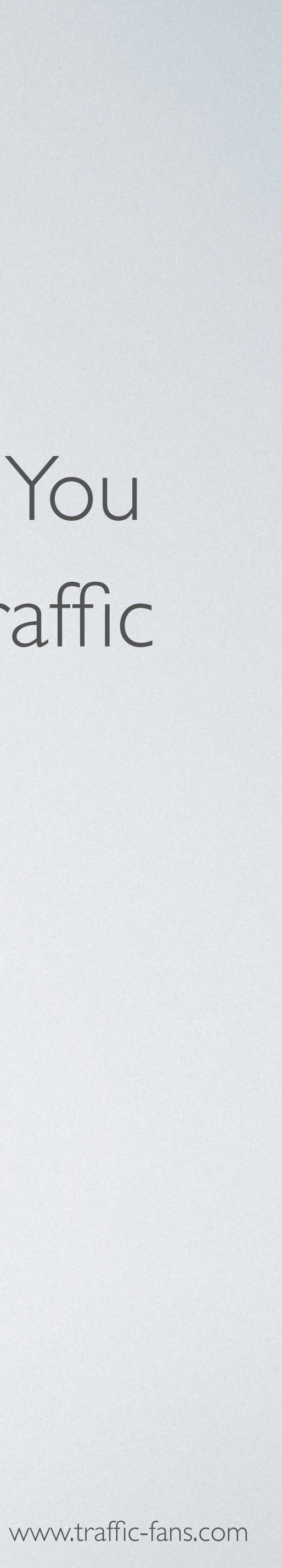

## I. CLICK CREATE A CAMPAIGN AND YOU ARE GOODTO GO!

## 12.YOUR CAMPAIGN WILL START ONCE YOUR ADS ARE APPROVED.

You can pause and reactivate your campaign at any time from the campaigns page. Please note that it may take up to a few minutes to completely stop the traffic delivery after clicking the pause button.

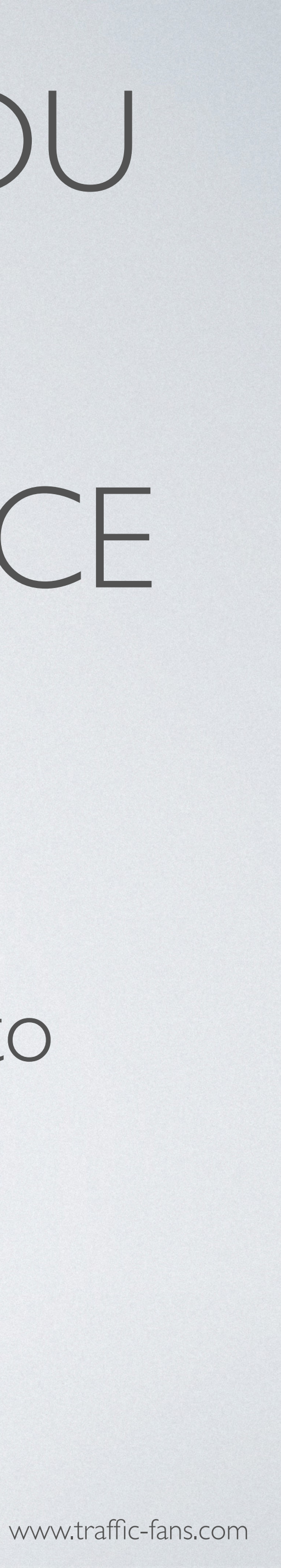

## HOWTO RUN POP CAMPAIGNS IN TRAFFIC-FANS.PRO

Pop campaigns consist of pop-up, pop-under and interstitial/full-screen ad formats. If you are looking for a lot of inexpensive traffic that may bring conversions - this may be the option for you. Both desktop and mobile traffic is available. Prices start from \$0.2 CPM (\$0.0002 per visitor).

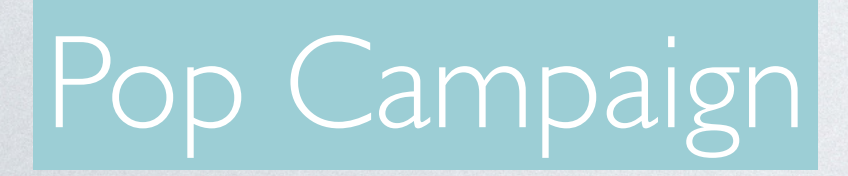

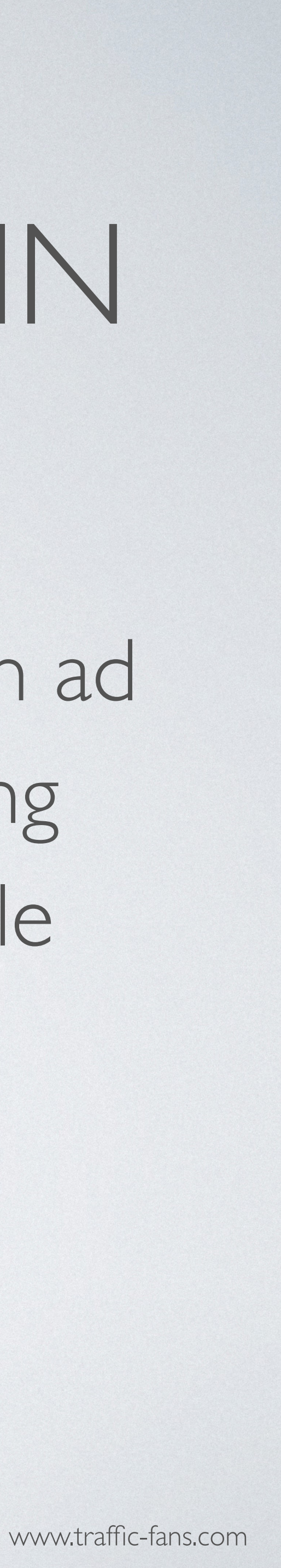

### I. CLICK GET POP TRAFFIC TO START CREATING YOUR POP CAMPAIGN.

| Please select traffic ty                                                                                                    | pe for your campaign:                                                                                                    |
|----------------------------------------------------------------------------------------------------|----------------------------------------------------------------------------------------------------|
| Displayy<br>Top apps and websites worldwide<br>Banner & full screen formats<br>Desktop and mobile inventory available                                                                                                    | Native<br>Quality websites worldwide<br>High CTR Native ads units<br>Desktop and mobile inventory available                                                                                                    |
| Con Display Traffic                                                                                                    | Ger Nation Traffic                                                                                                    |
| Pop<br>Transparent traffic in volumes<br>750+ million ad opportunities daily<br>Pop-up, pop-under, interstitial/full screen ad formats<br>Desktop and mobile inventory available<br>Run direct response campaigns!                            | Verified Audience<br>Verified medium quality traffic<br>Increase site engagement, Alexa and SEO ranking.<br>Increase site engagement, Alexa and SEO ranking.<br>Works for ad arbitrage (banners, video ads, adsense & tab<br>traffic). |
| Get Pop Traffic<br>AuxSiernce<br>Medium quality traffic<br>Increase site engagement, Alexa and SEO ranking.<br>Increase site engagement, Alexa and SEO ranking.<br>Works for ad arbitrage (banners, video ads, adsense & taboota<br>Isaffic). | Push notifications<br>High ROI ad format: push notifications<br>100% bot-free<br>Mubile and desktop<br>Works with all niches<br>(natalis, gambling, sweepstakes, ecommerce etc.)                                                       |
|                                                                                                    | Get Pauls Traffic                                                                                                    |

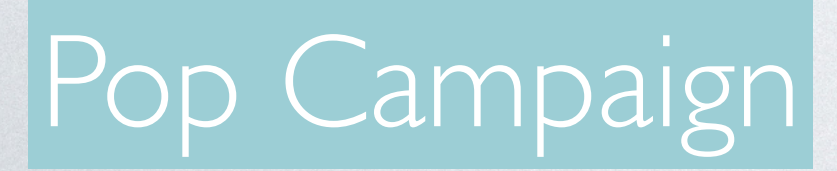

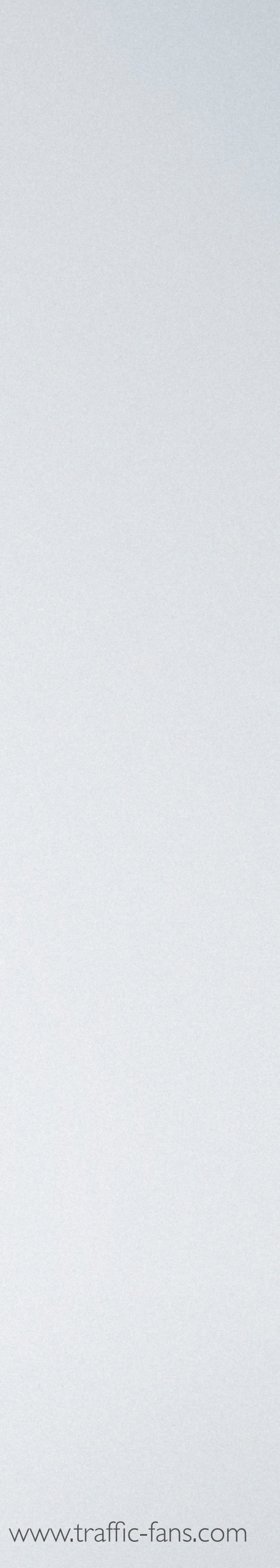

## 2. FILL IN THE CAMPAIGN NAME AND DESTINATION URL

As a Destination URL use the exact url you want to promote.

You can also use a simple tracking link (bit.ly or zeep.ly) as a Destination URL to track visitors.

| Back New campaign |                                    |  |  |
|-------------------|------------------------------------|--|--|
| Campaign name*    | My New Campaign                    |  |  |
| Destination URL*  | https://traffic-fans.pro           |  |  |
|                   | Add Google Analytics tracking code |  |  |

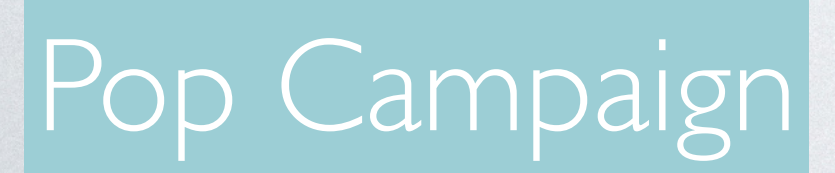

- Fill in the Campaign name field with something that will help you identify the campaign in the future.
- If you wish to track visitors in your Google Analytics you can click Add Google Analytics tracking code to create a UTM automatically but we recommend creating UTM links manually using available macros.

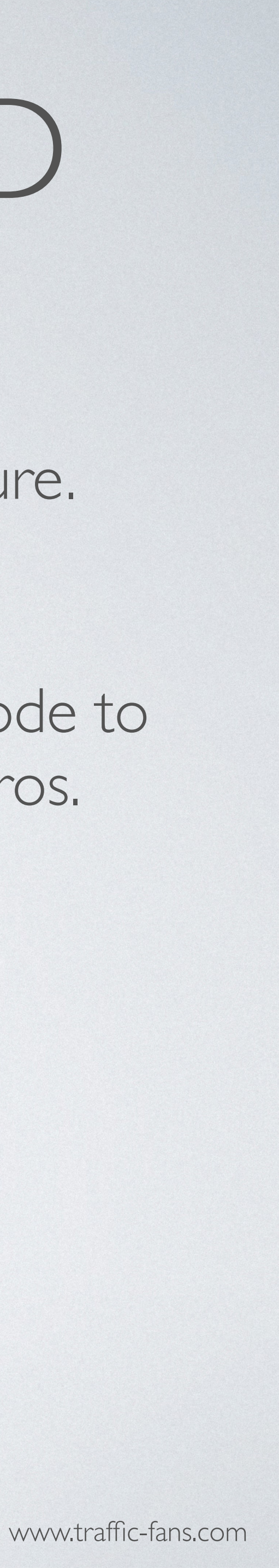

## 3. TARGET VISITORS BY COUNTRY, CITY AND REGION

| Geo targeting             | Attention: You can select 1 country per campaign. To run the same campaign on other geo — please duplicate it and select a new country. List of countries you selected last time: [] |   |
|---------------------------|----------------------------------------------------------------------------------------------------|---|
| Select country*           | United States                                                                                                    | I |
| Region and City targeting | Enable                                                                                                    | i |
|                           | Search 🛛 😢                                                                                                    |   |
|                           | United States - Country                                                                                                    | ( |
|                           | + Alabama - Region                                                                                                    |   |
|                           | + Alaska - Region                                                                                                    |   |
|                           | + Arizona - Region                                                                                                    |   |
|                           | + Arkansas - Region                                                                                                    |   |
|                           | California - Region                                                                                                    |   |

### Pop Campaign

To target visitors by country, select country from the drop down list. You can select one country per campaign or leave it blank to receive worldwide visitors.

> you want to target a specific region or city the selected country please enable Region nd City targeting.

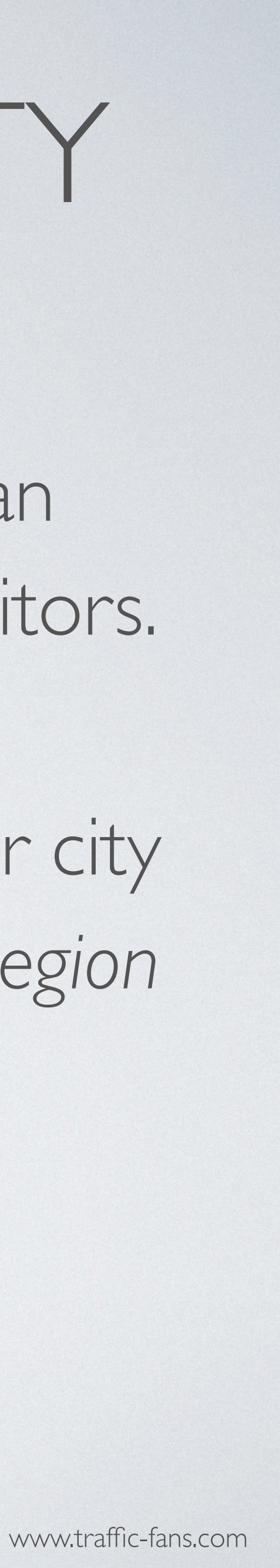

## 4. SET THE CAMPAIGNS BUDGET

The minimum cost per visit in pop campaigns is \$0.0001. System will display a Recommended CPC below the cost per visit field based on the selected GEO. The minimum daily budget is \$5 if you want to spread visitors evenly over a day and \$25 if you wish to deliver visitors ASAP. Remember that setting a low bid may result in fewer visitors being delivered as the system works on a realtime bidding basis. If your campaign doesn't bring you enough traffic, try increasing the bid.

| ost per visit, \$ <b>*</b> | 0.0001                      |  |
|----------------------------|-----------------------------|--|
|                            | Recommended CPC: \$0.0016+  |  |
| udget, \$                  | Unlimited Budget is Enabled |  |
|                            | Even  Per day  5            |  |

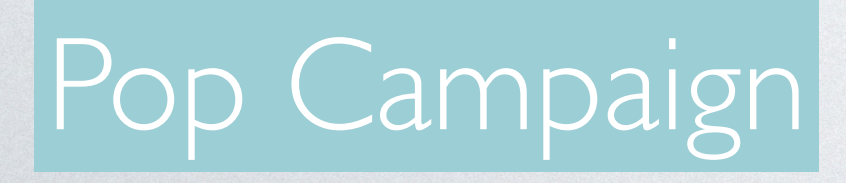

1PORTANT: If you tick the "Unlimited Budget is nabled" box your ENTIRE budget may be gone very lickly. Only use it if you are sure that this is what you ant and you have enough budget as it may cause overspend issues.

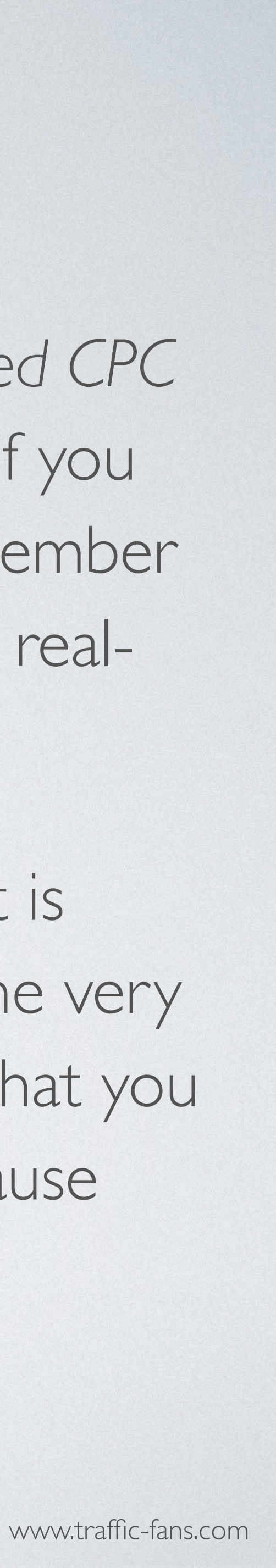

## 5. SFT START AND END DATE

The Schedule section allows you to set the exact start and end date for your campaign. If you leave the schedule section unchanged - your campaign will run until your budget is exhausted.

| Schedule    | Run my campaign continuous | y starting today o Set a start and end date |
|-------------|----------------------------|---------------------------------------------|
| Start date* | 27.04.2022 00:00           |                                             |
| End date*   | 27.05.2022 23:59           | No end date                                 |
|             |                            |                                             |

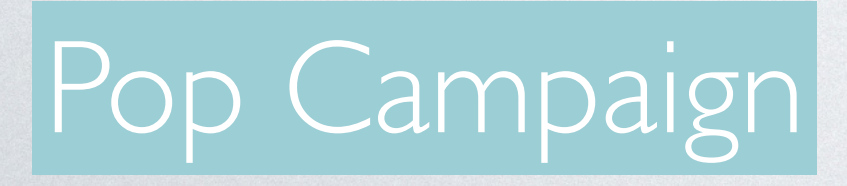

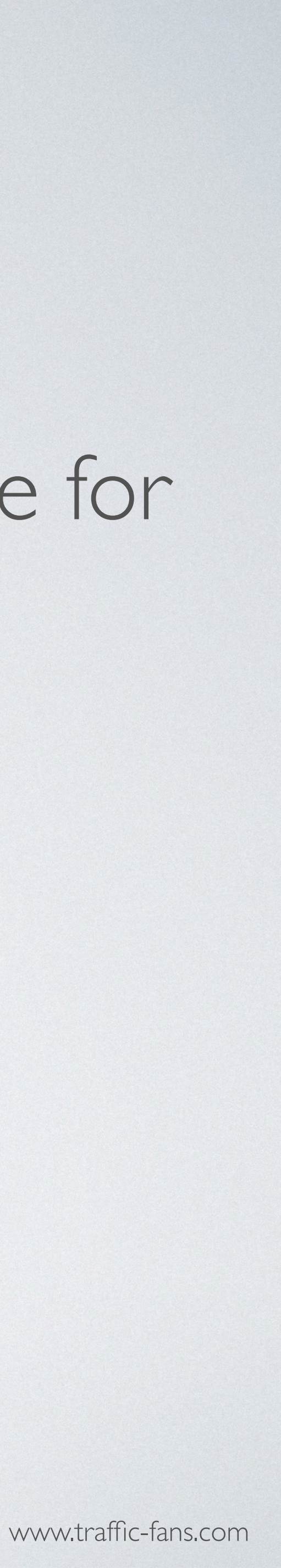

### 6. SELECT SOURCES

# selected if you don't require many visitors per day.

| Premium ✓ Unselect | All      | Standard<br>Unselect     | All                      | Viselect | All    | New<br>Unselect | All                      | Any changes have to be validated by your manager. |
|--------------------|----------|--------------------------|--------------------------|----------|--------|-----------------|--------------------------|---------------------------------------------------|
| ✔ 2831             | ✔ 4622   | ✓ 2182                   | 2418                     | 2653     | 2815   | ✔ 8255          | ✔ 8436                   | Usually it takes 1 hour.                          |
| ✓ 5592             | ✓ 6780   | 2645                     | 2709                     | 6429     | 6778   | ✔ 8782          | ✔ 8792                   | * - Direct click                                  |
| 7119               | ✔ 7986   | 3007                     | 3581                     | 7101     | 7168   | ✔ 8869          | ✔ 8968                   |                                                   |
| ✔ 8228             | ✔ 8266   | ✓ 3590                   | 4577                     | 7170     | ✓ 7224 | 9024            | ✔ 9050                   | Select subscriber bases                           |
| ✔ 8453             | ✓ 8544 * | <ul><li>✓ 4703</li></ul> | 4918                     | ✓ 7321   | ✓ 7367 | 9058            | 9063                     | <b>Promium</b> - Best to start                    |
| ✔ 8621             | ✓ 8718 * | <ul><li>✓ 5397</li></ul> | ✓ 5421                   | ✔ 7406   | ✓ 7407 | 9067            | <ul><li>✓ 9140</li></ul> | Fremium - Dest to start                           |
| ✓ 8719 *           | ✓ 8762 * | ✓ 5479                   | 6168                     | ✓ 7484   | ✓ 7544 | 9153            | 9180                     | Standard - Best to scale                          |
| ✓ 8763 *           | ✔ 8810   | ✔ 6809                   | 6924                     | ✓ 7566   | ✓ 7617 | 9200            | 9227                     | Remnant - Best to buy chea                        |
| ✔ 8855             | ✓ 8929 * | ✔ 6925                   | <ul><li>✓ 6960</li></ul> | 7633     | ✓ 7653 | 9228            | ✔ 9244                   | New - Lists added up to 30                        |
| ✓ 8961             |          | ✓ 7068                   | 7438                     | ✔ 7660   | ✓ 7677 | 9246            | ✔ 9255                   | days ago                                          |
|                    |          | ✓ 7514                   | 7613                     | 7706     | 7728   | 9293            | ✔ 9300                   |                                                   |
|                    |          | 7721                     | ✓ 8013                   | 7740     | ✓ 7950 | 9330            | 9332                     |                                                   |
|                    |          | ✓ 8068                   | ✓ 8157                   | ✓ 7998   | ✓ 8023 | ✓ 9334          | <ul><li>✓ 9354</li></ul> |                                                   |

### Pop Campaign

Zones

Zones allow to select specific traffic sources. Keep all sources ticked to quickly deliver as many visitors as possible, leave only Premium sources

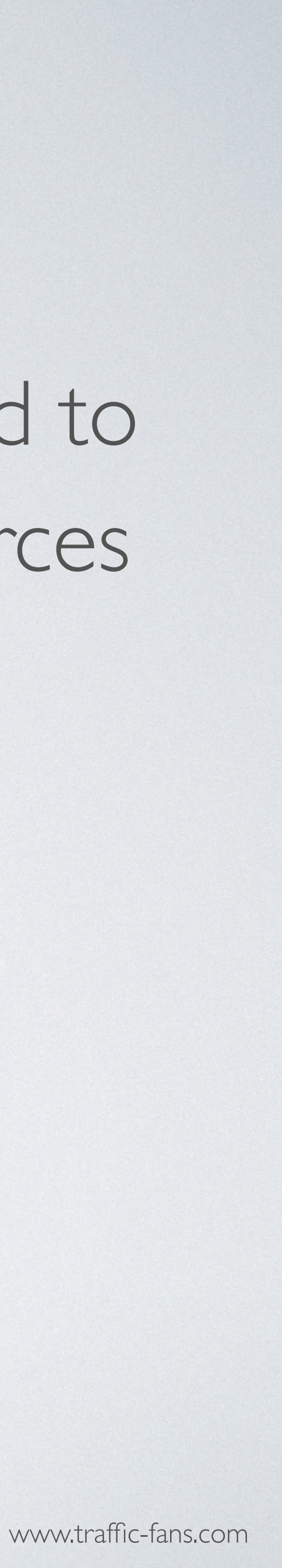

### 7. VISITOR UNIQUENESS

In the source sampling section you can set frequency cap per source. If you wish to receive only unique visitors each day please select per IP + UA per I day.

| ísits per source | 1 per IP + UA | ▼ per | 1 day 💌 |  |
|------------------|---------------|-------|---------|--|

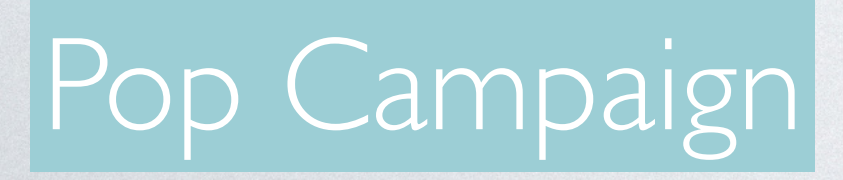

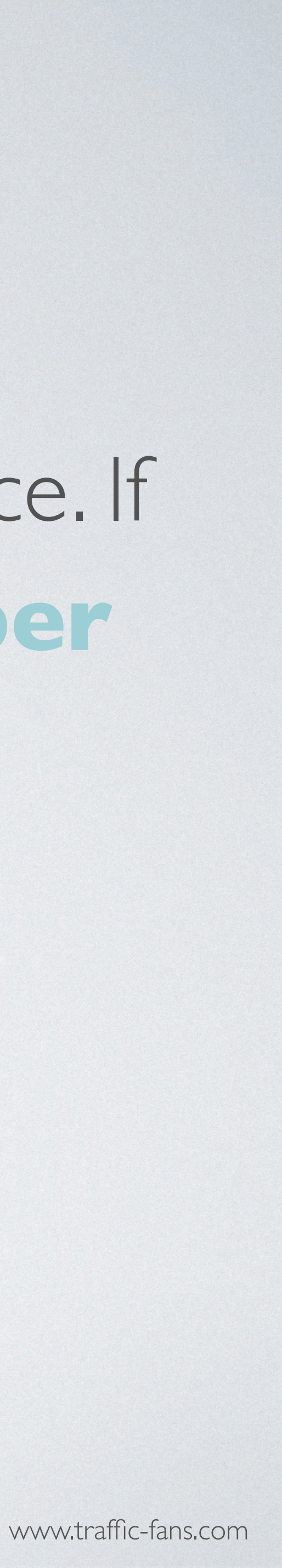

### 8. TECHNOLOGY TARGETING

### Tick the box next to Technology targeting to target by device, OS, browser and/or connection type.

| Available technologies | Name              |         |         |
|------------------------|-------------------|---------|---------|
|                        | - Device          |         |         |
|                        | Computer          | Include | Exclude |
|                        | Mobile            | Include | Exclude |
|                        | Other             | Include | Exclude |
|                        | Tablet            | Include | Exclude |
|                        | <b>+</b> OS       |         |         |
|                        | + Browser         |         |         |
|                        | + Connection Type |         |         |

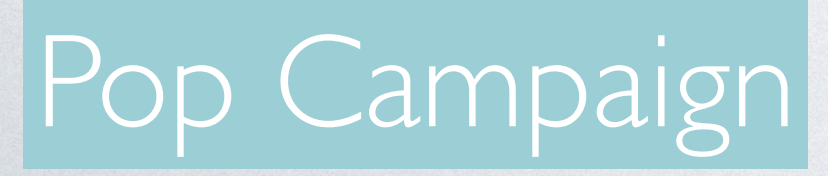

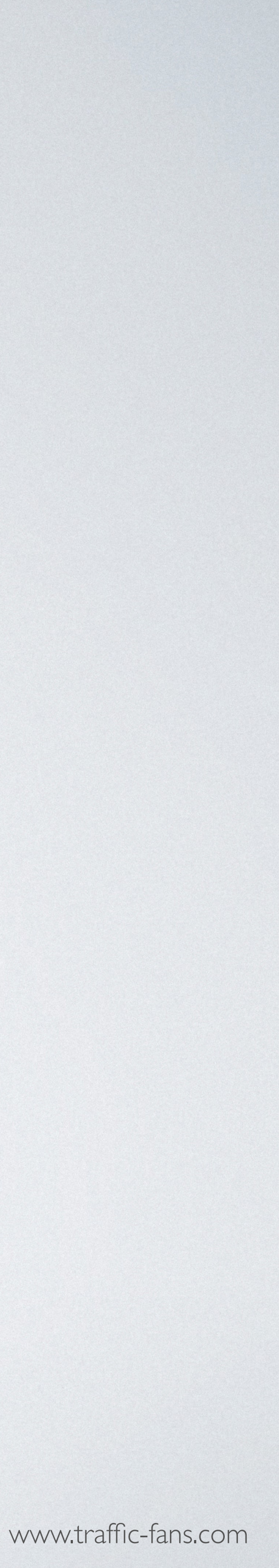

### 9. ADVANCED TARGETING

Clicking the Advanced Settings button expands the settings options. You will be able to target by carrier, set up an exact timetable for the traffic campaign delivery and apply advanced filters.

| Timetable 😧 | Enable                       | Filter |
|-------------|------------------------------|--------|
|             | Honday                       |        |
|             | + Tuesday                    |        |
|             | + Wednesday                  |        |
|             | <ul> <li>Thursday</li> </ul> |        |
|             | 00:00 - 01:00                |        |
|             | 01:00 - 02:00                |        |

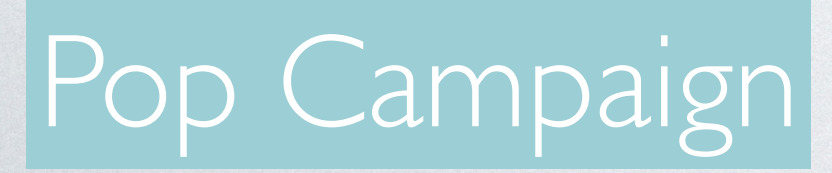

| Known malicious bots                       |
|--------------------------------------------|
| Datacenter IPs                             |
| Anonymizing VPN services                   |
| Public proxies                             |
| Web proxies                                |
| TOR exit nodes                             |
| Other suspicious IPs list (FLX compatible) |
| Suspicious users (DV compatible)           |
|                                            |

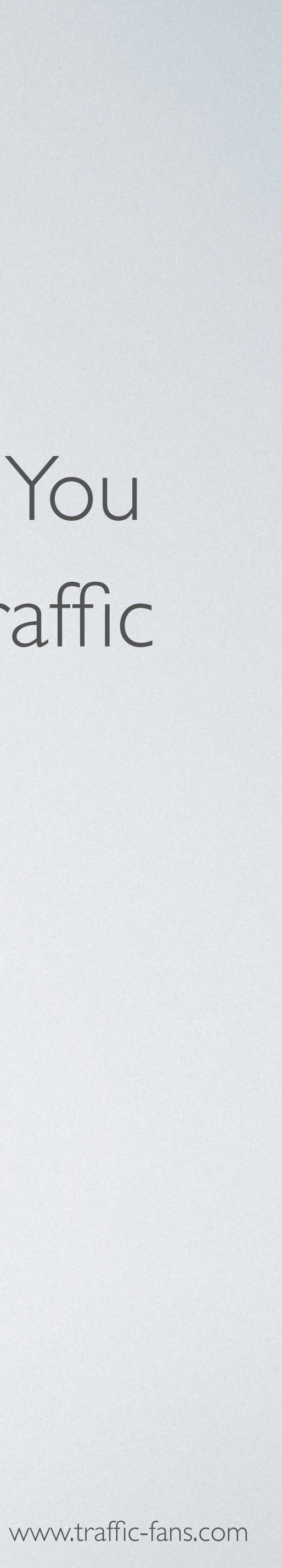

## 10. CLICK CREATE A CAMPAIGN AND YOU ARE GOODTO GO!

### I.YOUR CAMPAIGN WILL START WITHIN MINUTES

You can pause and reactivate your campaign at any time from the campaigns page. Please note that it may take up to a few minutes to completely stop the traffic delivery after clicking the pause button.

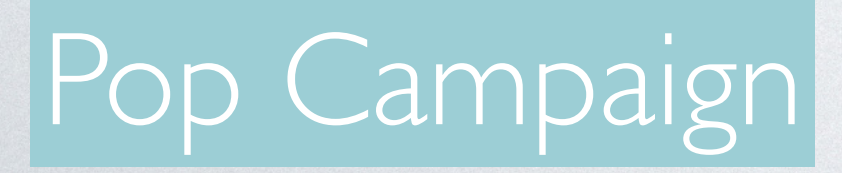

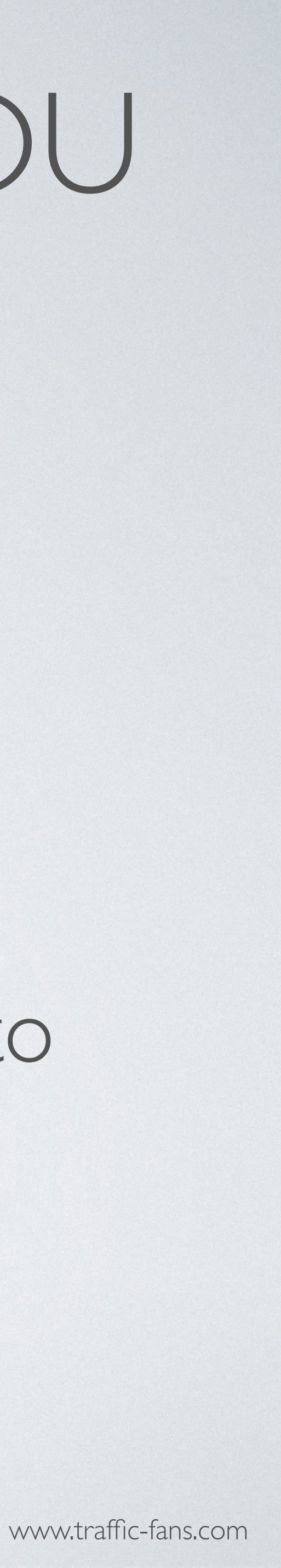

## HOWTO RUN AUDIENCE/VERIFIED AUDIENCE CAMPAIGNS INTRAFFIC-FANS.PRO

Both Audience and Verified Audience are designed to increase site engagement, Alexa and SEO ranking. It's a medium quality RON (run of network) traffic. Audience traffic lacks advanced filtering options so if you need better quality - try Verified Audience instead.

Prices start from \$0.001 per visit.

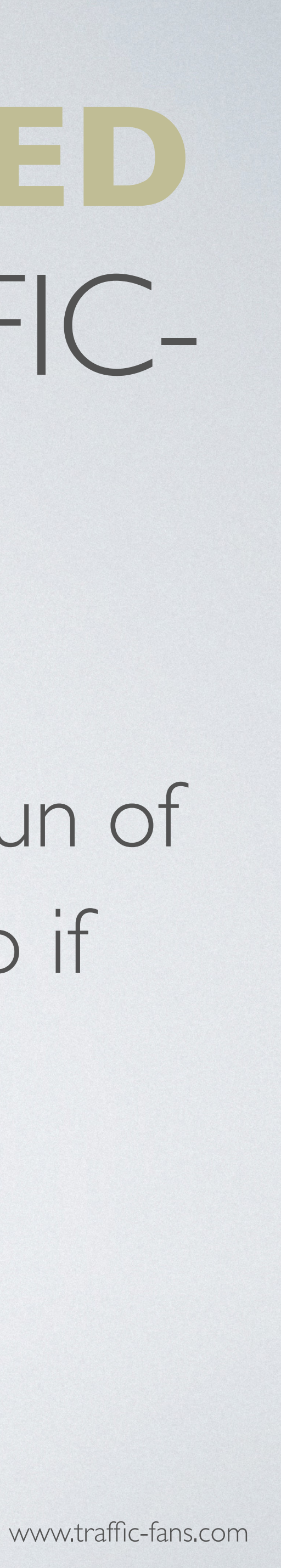

### I. CLICK GET AUDIENCE/VERIFIED AUDIENCE TRAFFIC TO START CREATING YOUR AUDIENCE CAMPAIGN.

### Please select traffic type for your campaign:

Displa

Top apps and websites worldwide Banner & full screen formats Desktop and mobile inventory available

Promote offers and get app installs!

Pop

Transparent traffic in volumes 750+ million ad opportunities daily Pop-up, pop-under, interstitial/full screen ad formats Desktop and mobile inventory available

Run direct response campaigns?

### Audience

Medium quality traffic Increase site engagement, Alexa and SEO ranking.

Increase site engagement, Alexa and SEO ranking. Works for ad arbitrage (banners, video ads, adsense & taboola traffic).

### Native

Quality websites worldwide High CTR Native ads units Desktop and mobile inventory available

increase site engagement and drive conversions?

Verified Audience

Verified medium quality traffic Increase site engagement, Alexa and SEO ranking.

Increase site engagement, Alexa and SEO ranking. Works for ad arbitrage (banners, video ads, adsense & taboola traffic).

Push notifications

High ROI ad format: push notifications 100% bol-hea Mobile and desktop Works with all niches (installs, gambling, sweepstakes, ecommerce etc.)

### Audience Campaign

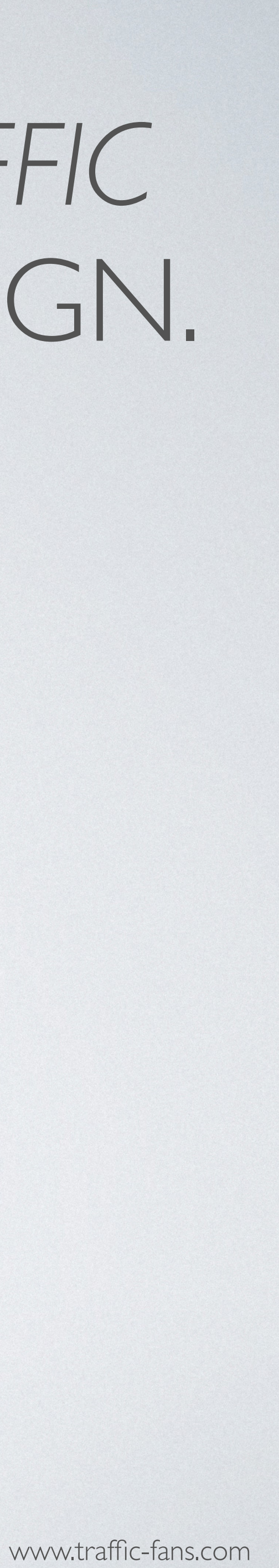

## 2. FILL IN THE CAMPAIGN NAME AND DESTINATION URL

As a Destination URL use the exact url you want to promote.

You can also use a simple tracking link (bit.ly or zeep.ly) as a Destination URL to track visitors.

| Back New campaig | gn                                 |
|------------------|------------------------------------|
| Campaign name*   | My New Campaign                    |
| Destination URL* | https://traffic-fans.pro           |
|                  | Add Google Analytics tracking code |

### Audience Campaign

- Fill in the Campaign name field with something that will help you identify the campaign in the future.
- If you wish to track visitors in your Google Analytics you can click Add Google Analytics tracking code to create a UTM automatically but we recommend creating UTM links manually using available macros.

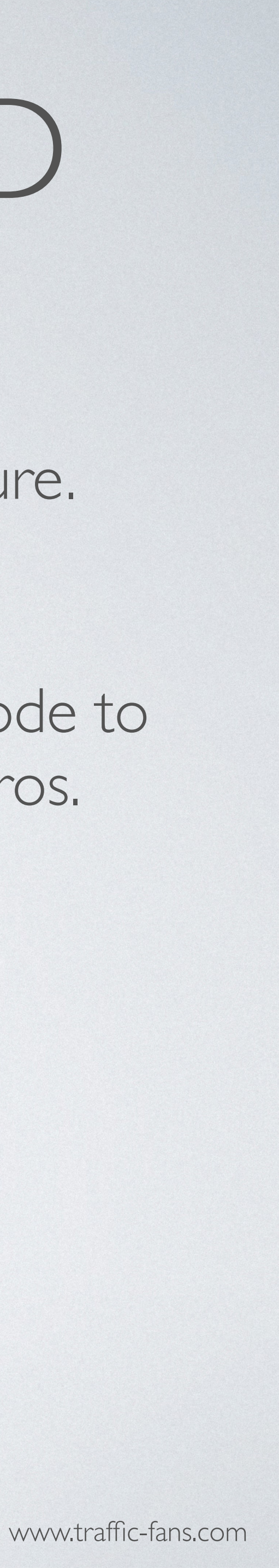

## 3. SPECIFY YOUR BUDGET

The minimum cost per visit in audience campaigns is \$0.001 for Audience and \$0.0015 for Verified Audience. The minimum daily budget is \$5 if you want to spread visitors evenly over a day and \$25 if you wish to deliver visitors ASAP.

Remember that setting a low bid may result in fewer visitors being delivered as the system works on a real-time bidding basis. If your campaign doesn't bring you enough traffic, try increasing the bid.

IMPORTANT: If you tick the "Unlimited Budget is Enabled" box your ENTIRE budget may be gone very quickly. Only use it if you are sure that this is what you want and you have enough budget as it may cause overspend issues.

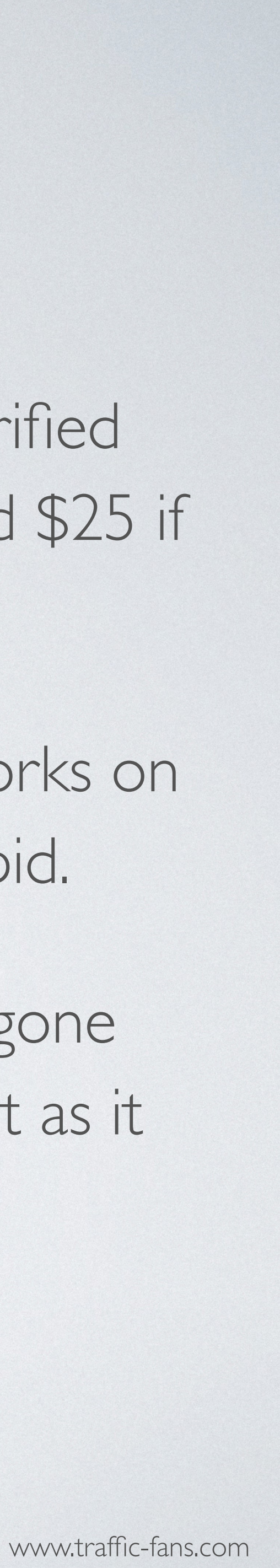

## 4. SET START AND END DATE

The Schedule section allows you to set the exact start and end date for your campaign. If you leave the schedule section unchanged - your campaign will run until your budget is exhausted.

| Schedule    | ⊖ Run my campaign c | ontinuously sta | arting today <ul> <li>Set a start and end date</li> </ul> |
|-------------|---------------------|-----------------|-----------------------------------------------------------|
| Start date* | 27.04.2022          | 00:00           |                                                           |
| End date*   | 27.05.2022          | 23:59           | No end date                                               |
|             |                     |                 |                                                           |

### Audience Campaign

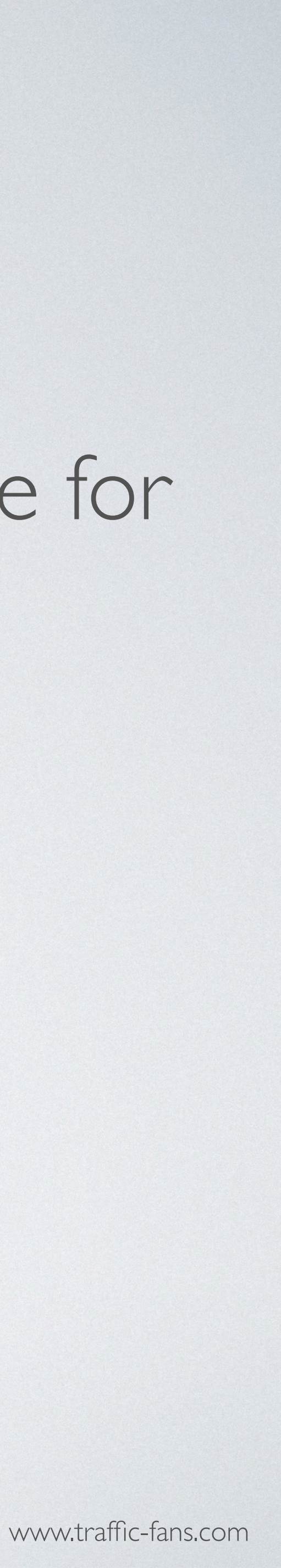

## 5. TARGET BY MULTIPLE COUNTRIFS AND/OR REGIONS

To target visitors by country, select the country from the drop down list. You can target as many countries as you wish within one audience campaign. System also allows targeting by specific state/region within the selected country.

| Geo targeting | Enable                                         |  |
|---------------|------------------------------------------------|--|
|               | Search united                                  |  |
|               | United Arab Emirates - Country                 |  |
|               | United Kingdom - Country                       |  |
|               | United States - Country                        |  |
|               | United States Minor Outlying Islands - Country |  |
|               | Search DMA regions                             |  |
|               | Abilene-Sweetwater, TX                         |  |
|               | Albany, GA                                     |  |

### Audience Campaign

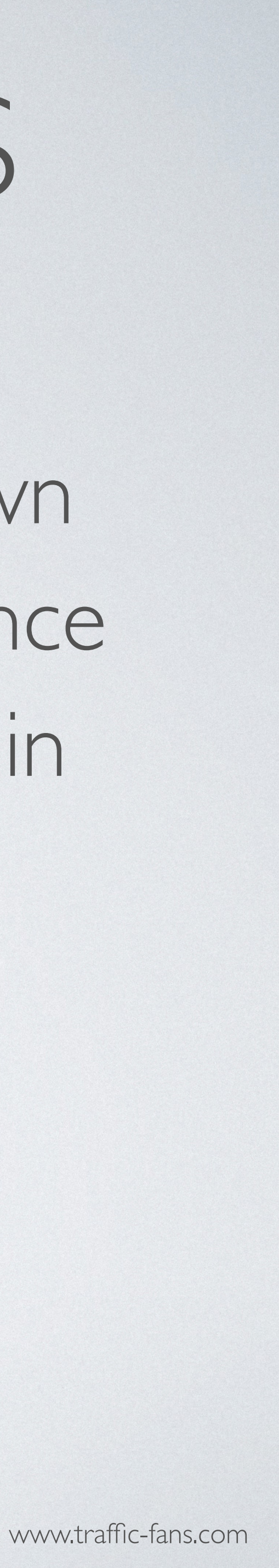

### 6. VISITOR UNIQUENESS

In the source sampling section you can set frequency cap per source. If you wish to receive only unique visitors each day please select per IP + UA per I day.

| Visits per source 1 per IP + UA • per 1 day • | Source sampling ? | Enable        |             |
|-----------------------------------------------|-------------------|---------------|-------------|
|                                               | Visits per source | 1 per IP + UA | per 1 day 🔻 |

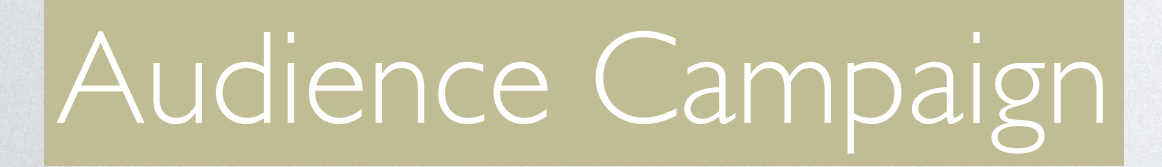

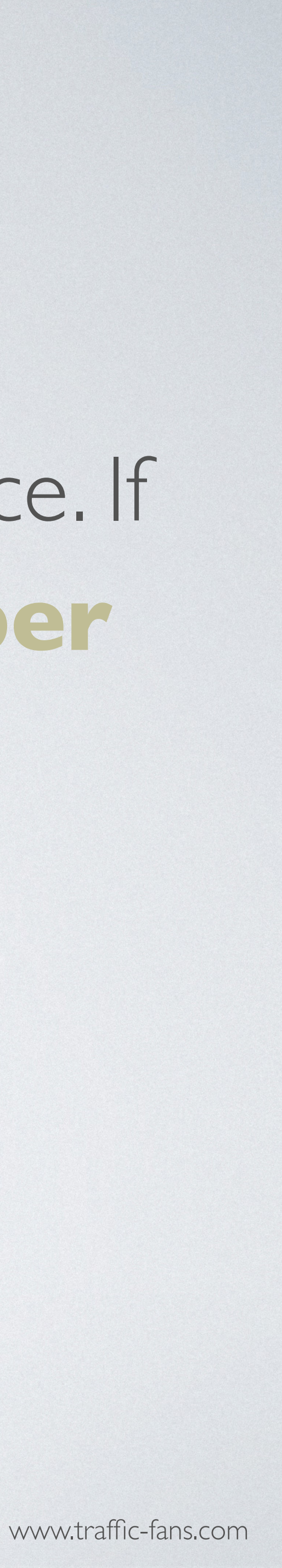

### 7. TECHNOLOGY TARGETING

### Tick the box next to technology targeting to target by device, OS, browser and/or connection type.

| Available technologies | Name              |         |         | Name            |
|------------------------|-------------------|---------|---------|-----------------|
|                        | - Device          |         |         | Included        |
|                        | Computer          | Include | Exclude | Device / Mobile |
|                        | Other             | Include | Exclude | Excluded        |
|                        | Tablet            | Include | Exclude |                 |
|                        | +OS               |         |         |                 |
|                        | + Browser         |         |         |                 |
|                        | + Connection Type |         |         |                 |

### Audience Campaign

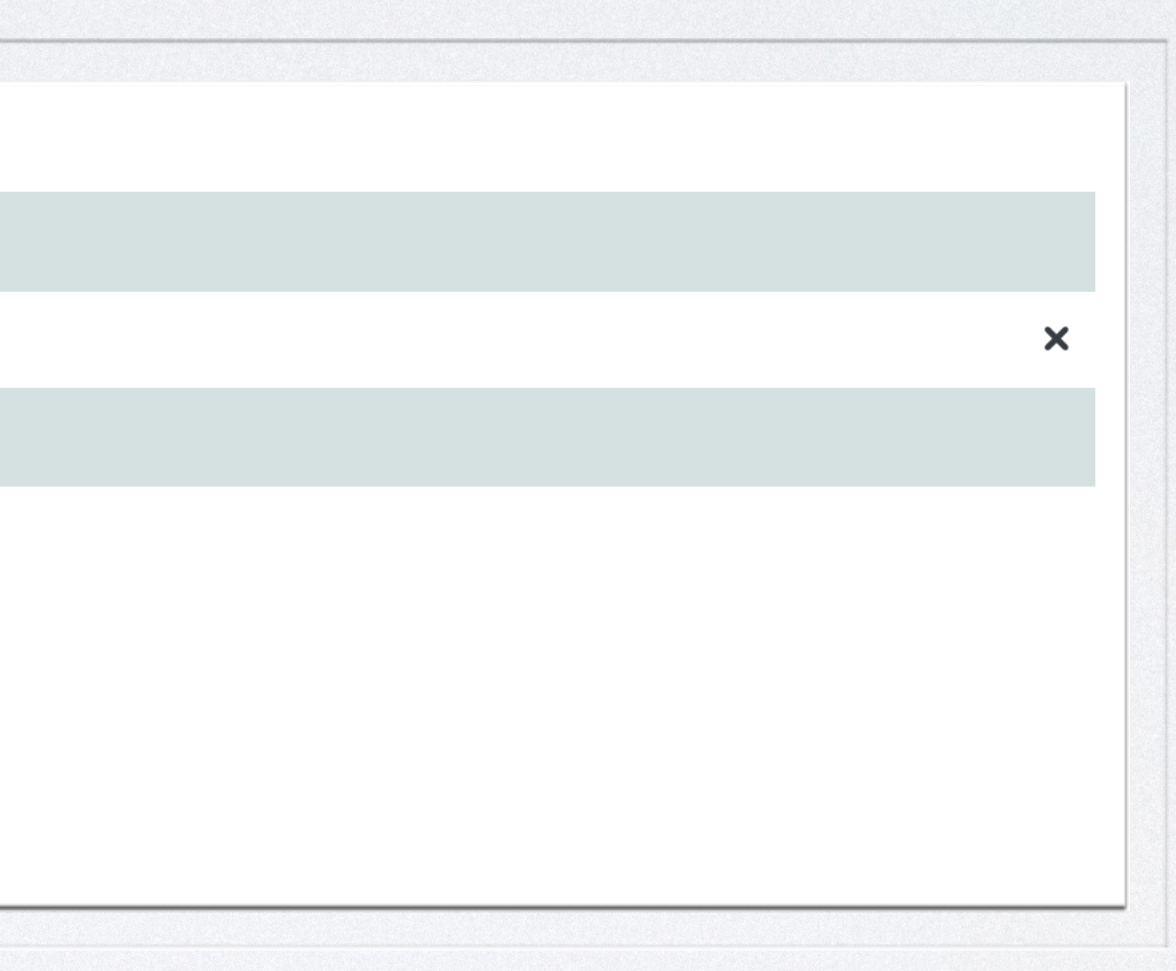

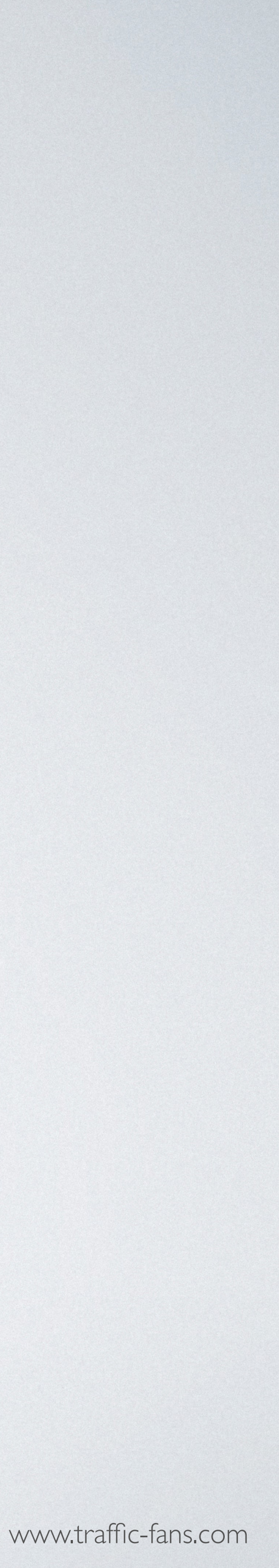

### 8. CHANNELS

Keep all Channels selected if you need to deliver high daily volumes. Untick/tick various Channels occasionally to see which ones work best for you. The Verified Audience/Audience channels usually offer optimal performance.

| Channels |           |                   |                            |           |
|----------|-----------|-------------------|----------------------------|-----------|
|          | AdMachine | Verified Audience | Verified<br>Dropped clicks | Pop-under |
|          |           |                   |                            |           |

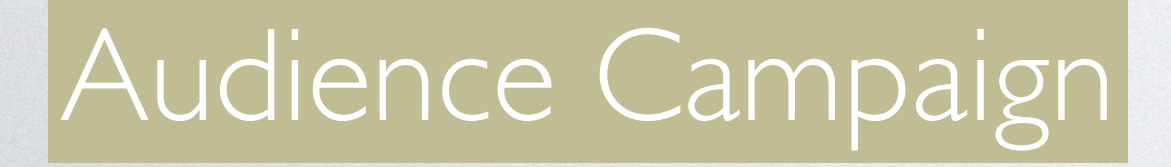

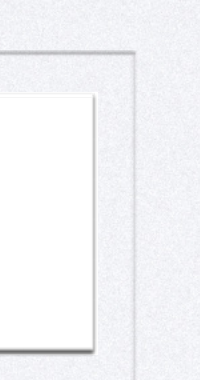

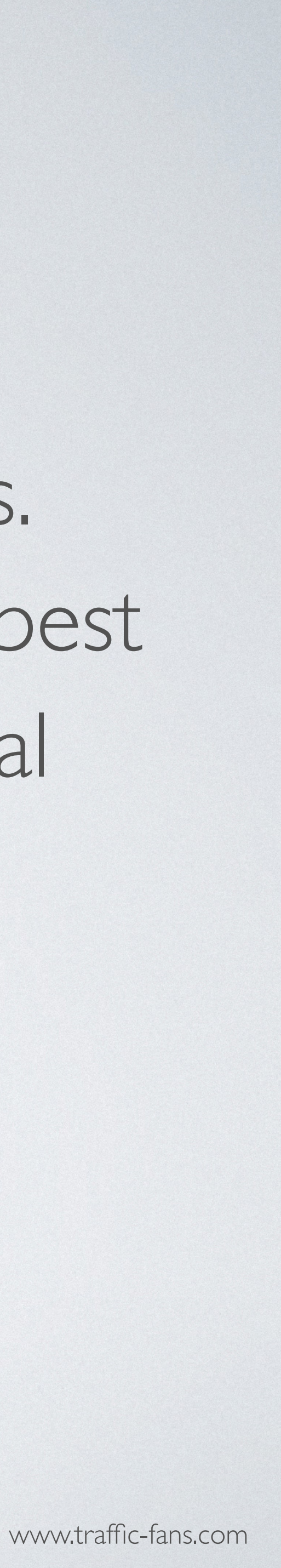

### 9. ADVANCED TARGETING

Clicking the Advanced Settings button expands the settings options. You will be able to target by carrier, set up an exact timetable for the traffic campaign delivery and apply advanced filters.

| Timetable 😧 | Enable                       | Filters |
|-------------|------------------------------|---------|
|             | - + Monday                   |         |
|             | + Tuesday                    |         |
|             | + Wednesday                  |         |
|             | <ul> <li>Thursday</li> </ul> |         |
|             | 00:00 - 01:00                |         |
|             | 01:00 - 02:00                |         |

### Audience Campaign

| Known malicious bots                       |
|--------------------------------------------|
| Datacenter IPs                             |
| Anonymizing VPN services                   |
| Public proxies                             |
| Web proxies                                |
| TOR exit nodes                             |
| Other suspicious IPs list (FLX compatible) |
| Suspicious users (DV compatible)           |
|                                            |

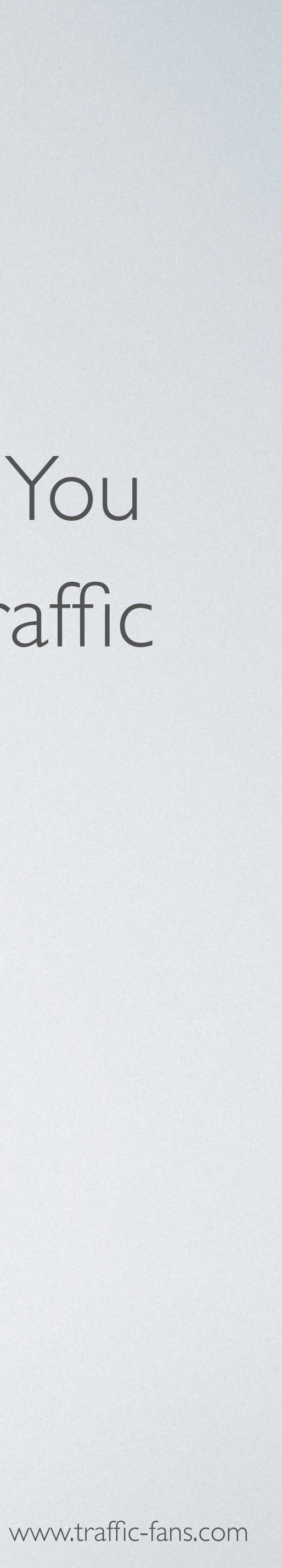

## 10. CLICK CREATE A CAMPAIGN AND YOU ARE GOODTO GO!

### I.YOUR CAMPAIGN WILL START WITHIN MINUTES

You can pause and reactivate your campaign at any time from the campaigns page. Please note that it may take up to a few minutes to completely stop the traffic delivery after clicking the pause button.

Audience Campaign

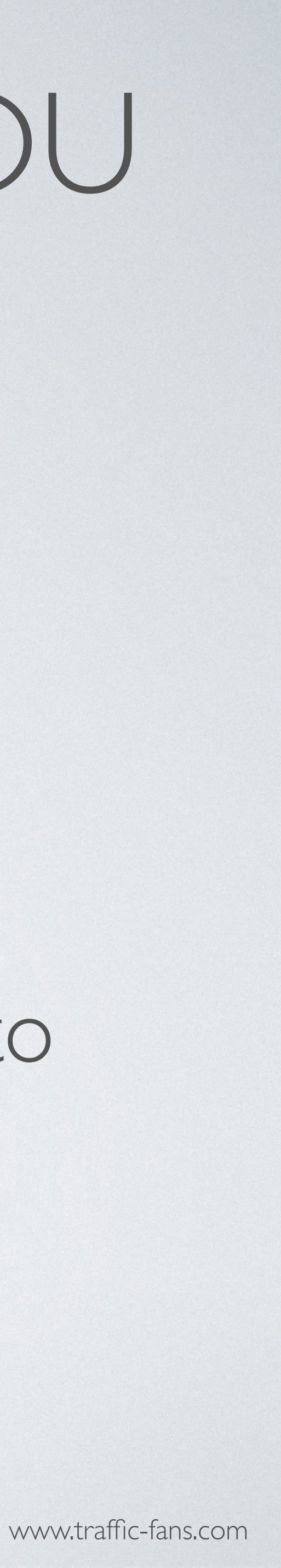

## HOWTO RUN PUSH CAMPAIGNS IN TRAFFIC-FANS.PRO

An ad format that looks like a new message notification or an update from a visited website. It has a high conversion potential and is great for attracting a new audience to your offers - it also works well for affiliate marketing. Try setting it up with 5 different creatives for best results.

The minimum cost per click starts from \$0.001 and varies according to GEO.

For example: in the USA minimum cost per click is \$0.0104, recommended is \$0.05; in India minimum cost per click is \$0.00312, recommended is \$0.01.

### Push Campaign

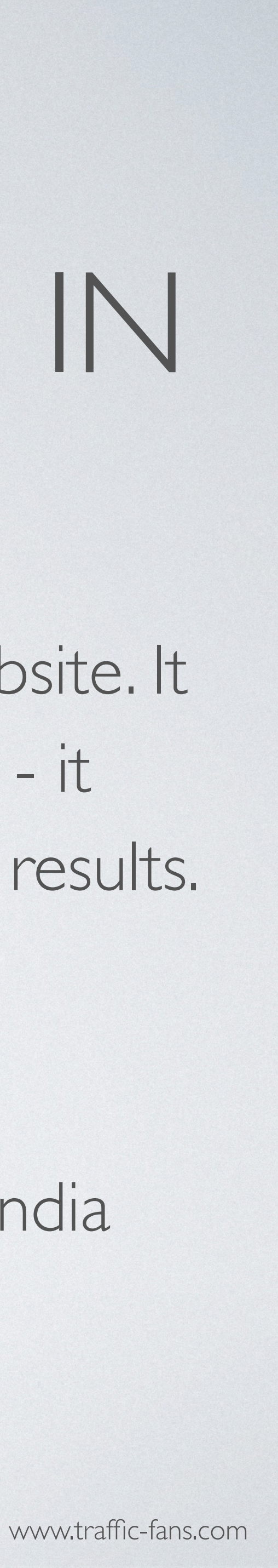

### I. CLICK GET PUSH TRAFFIC TO START CREATING YOUR PUSH CAMPAIGN

### Please select traffic type for your campaign:

Display

Top apps and websites worldwide Banner & full screen formats Desktop and mobile inventory available

Promote offers and get app installs?

Transparent traffic in volumes 750+ million ad opportunities daily Pop-up, pop-under, interstitial/full screen ad formats Desktop and mobile inventory available

### Run direct response campaigns?

### Audience

Medium quality traffic Increase site engagement, Alexa and SEO ranking.

Increase site engagement, Alexa and SEO ranking. Works for ad arbitrage (banners, video ads, adsense & taboola traffic (

Native

Quality websites worldwide High CTR Native ads units Desktop and mobile inventory available

increase site engagement and drive conversions?

Verified Audience

Verified medium quality traffic Increase site engagement, Alexa and SEO ranking.

Increase site engagement, Alexa and SEO ranking. Works for ad arbitrage (banners, video ads, adsense & taboola traffic 1.

Push notifications

High ROI ad format: push notifications 100% bot-free Mobile and desktop Works with all niches (installs, gambling, sweepstakes, ecommerce etc.)

Get Push Traffic

### Push Campaign

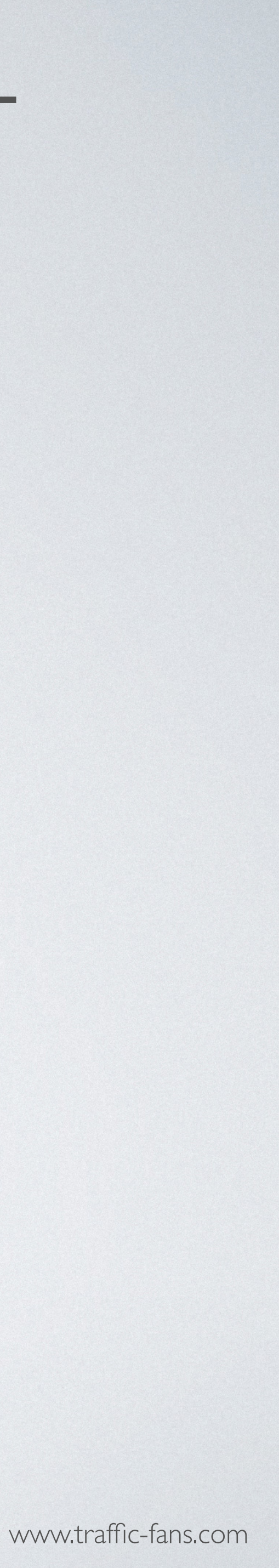

## 2. FILL IN THE CAMPAIGN NAME AND DESTINATION URL

As a Destination URL use the exact url you want to promote.

You can also use a simple tracking link (bit.ly or zeep.ly) as a Destination URL to track visitors.

| Back New campai  | gn                                 |
|------------------|------------------------------------|
| Campaign name*   | My New Campaign                    |
| Destination URL* | https://traffic-fans.pro           |
|                  | Add Google Analytics tracking code |

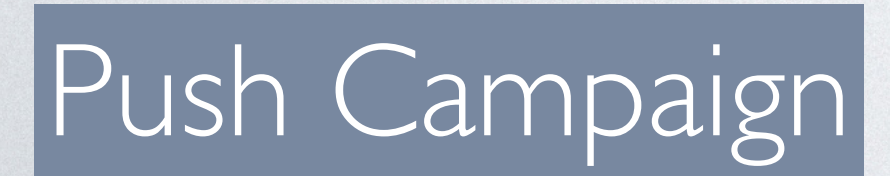

- Fill in the Campaign name field with something that will help you identify the campaign in the future.
- If you wish to track visitors in your Google Analytics you can click Add Google Analytics tracking code to create a UTM automatically but we recommend creating UTM links manually using available macros.

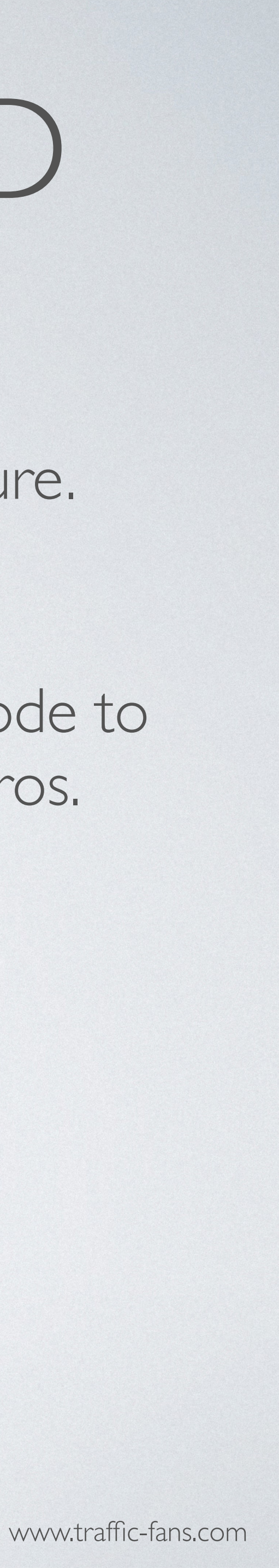

### 3. CREATEYOUR PUSH ADS

Enter the ad's title (should not exceed 30 characters) and ad's message (up to 45 characters). Upload an icon and main image for your ad. We recommend to run with 5 creatives for best results.

| tle* 😧                                                                                | Enter the title                                             |
|---------------------------------------------------------------------------------------|-------------------------------------------------------------|
| essage* 😧                                                                             | Enter the message                                           |
| on image*                                                                             | Icon size: 192x192 pixels<br>Maximum file size: 100KB       |
| ain image<br><b>p:</b> Change your image<br>eative each 5 days for best<br>erformance | Main image size: 492x328 pixels<br>Maximum file size: 100KB |

### Push Campaign

|             |                                                                                        | Title |
|-------------|----------------------------------------------------------------------------------------|-------|
| lcon        | 10:00<br>adidas FEEL THE #BOOST ()<br>Inscribete a BOOST NIGHT partir del 17<br>de Sep |       |
| Message ——— |                                                                                        |       |
| Main image  | 26<br>OCTUBRE<br>2019<br>CIUDAD<br>UNIVERSITARIA                                       | Emo   |
| Maininage   |                                                                                        | LINO  |

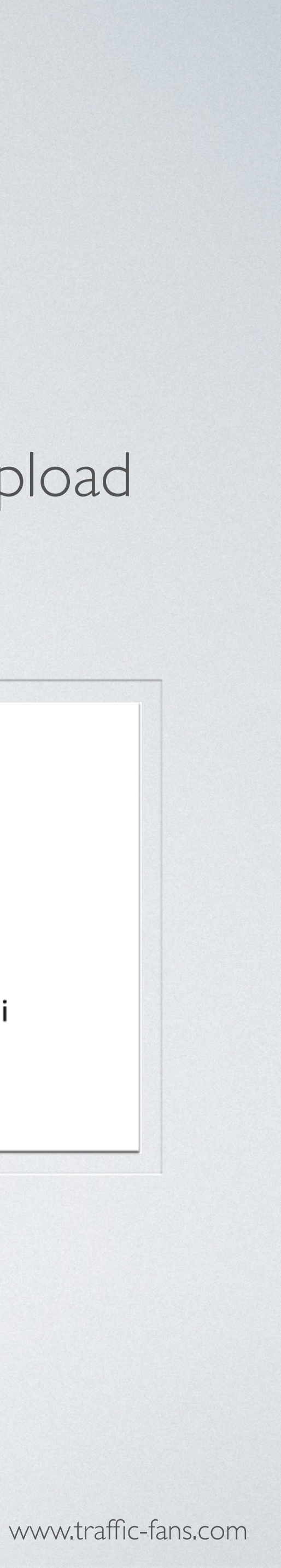

## 4. TARGET VISITORS BY COUNTRY, CITY AND REGION

| Geo targeting  | <b>Attention:</b> You can select 1 country per campaign. To run the sam<br>other geo — please duplicate it and select a new country. List of co<br>selected last time: [] | e campaign on<br>ountries you |
|----------------|----------------------------------------------------------------------------------------------------|-------------------------------|
| elect country* | uni                                                                                                    | *                             |
|                | United States                                                                                                    |                               |
|                | United Kingdom                                                                                                    |                               |
|                | United Arab Emirates                                                                                                    |                               |
|                | United States Minor Outlying Islands                                                                                                    |                               |
|                | Reunion                                                                                                    |                               |
|                | Tunisia                                                                                                    |                               |

### Push Campaign

To target visitors by country, select country from the drop down list. You can select one country per campaign or leave it blank to receive worldwide visitors.

> you want to target a specific region or city the selected country please enable Region nd City targeting.

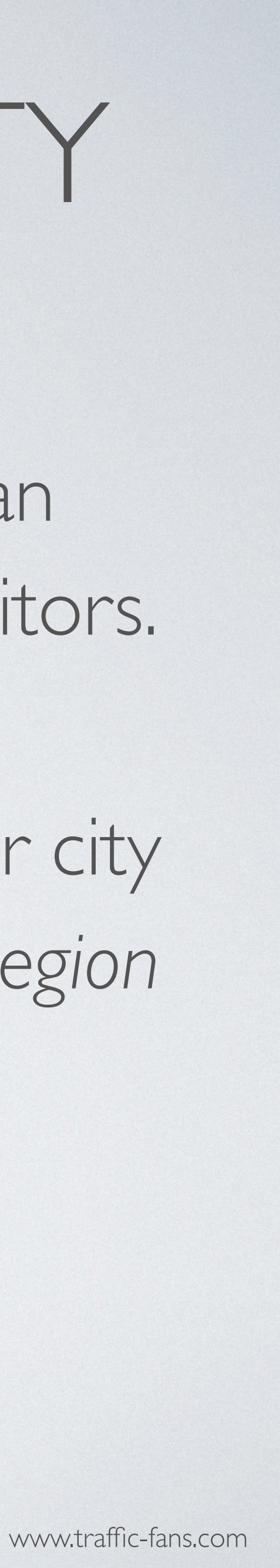

### 5. TECHNOLOGY TARGETING

### Tick the box next to Technology targeting to target by device, OS, browser and/or connection type.

| Available technologies | Name              |         |         |
|------------------------|-------------------|---------|---------|
|                        | - Device          |         |         |
|                        | Computer          | Include | Exclude |
|                        | Mobile            | Include | Exclude |
|                        | Other             | Include | Exclude |
|                        | Tablet            | Include | Exclude |
|                        | <b>+</b> OS       |         |         |
|                        | + Browser         |         |         |
|                        | + Connection Type |         |         |
|                        |                   |         |         |

### Push Campaign

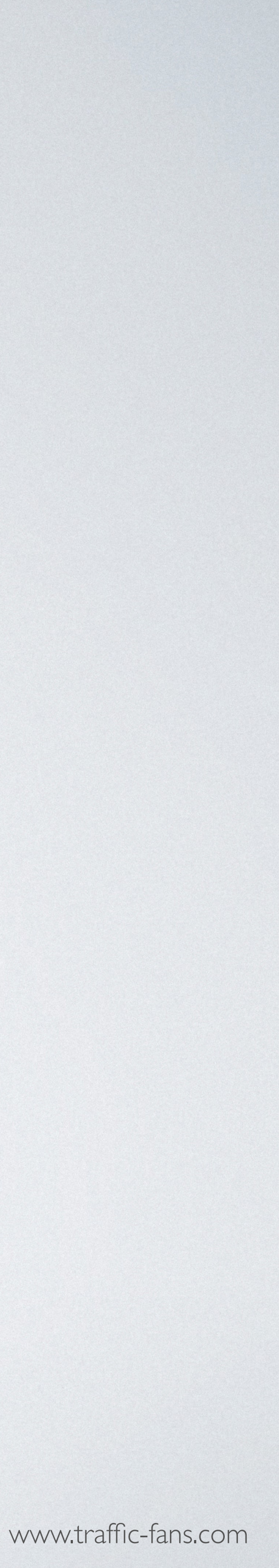

## 6. SPECIFY YOUR BUDGET

The minimum cost per visit in push campaigns is \$0.01. The minimum daily budget is \$5 if you want to spread visitors evenly over a day and \$25 if you wish to deliver visitors ASAP.

The system will display a recommended CPC based on the selected GEO.

Tip: Test smaller than recommended bids for non-Premium Subscribers List IDs.

Remember that setting a low bid may result in fewer visitors being delivered as the system works on a real-time bidding basis. If your campaign doesn't bring you enough traffic, try increasing the bid.

IMPORTANT: If you tick the "Unlimited Budget is Enabled" box your ENTIRE budget may be gone very quickly. Only use it if you are sure that this is what you want and you have enough budget as it may cause overspend issues.

Cost per click, \$\*

0.01

Recommended CPC: \$0.0125+

Tip: Test half the bids for non-Premium Subscribers List IDs

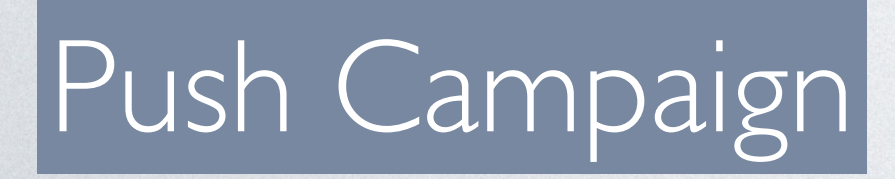

At the Push channel, regardless of a campaign's budget, you can receive some clicks after the traffic has stopped due to push traffic peculiarities thus exceeding your budget. Their cost will be covered from your balance.

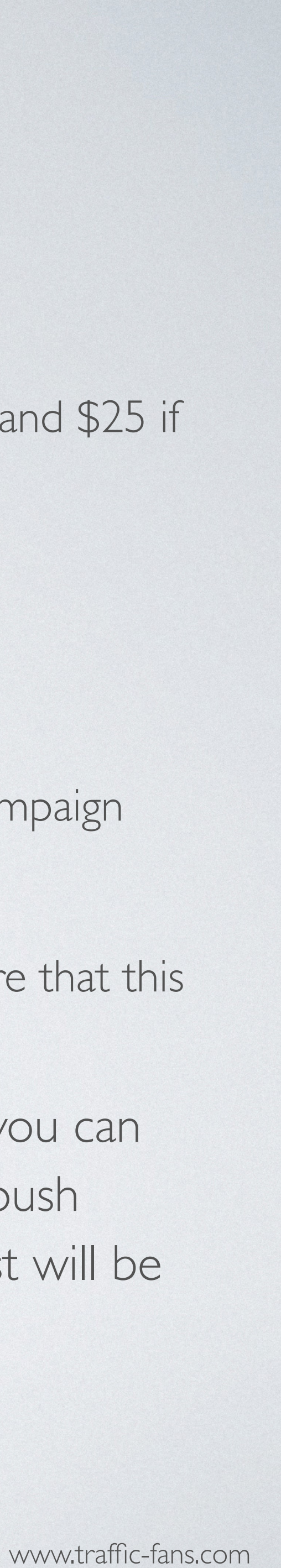

## 7. SET START AND END DATE

The Schedule section allows you to set the exact start and end date for your campaign. If you leave the schedule section unchanged - your campaign will run until your budget is exhausted.

| Schedule    | ◯ Run my campaign continuously | starting today O Set a start and end date |
|-------------|--------------------------------|-------------------------------------------|
| Start date* | 27.04.2022 00:00               |                                           |
| End date*   | 27.05.2022 23:59               | No end date                               |
|             |                                |                                           |

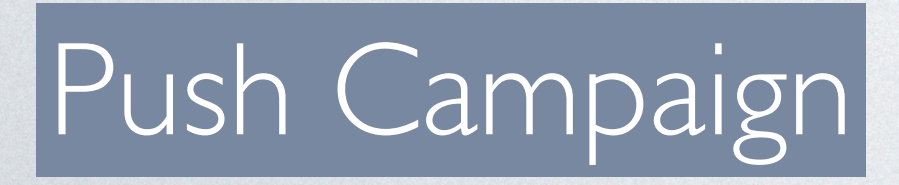

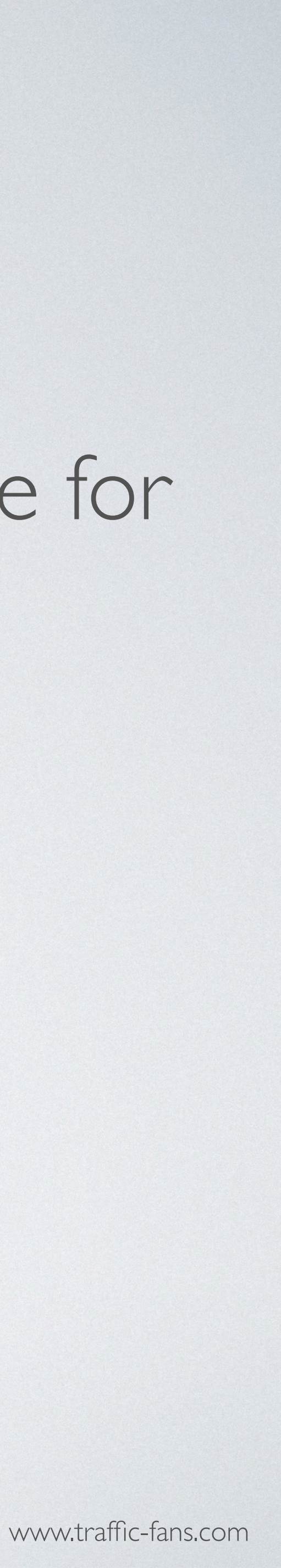

### 8. SET TYPE OF SUBSCRIBERS

We recommend to enable the New Subscribers Only option for all new campaigns. New Subscribers Only feature targets users subscribed to push notifications I-7 days ago. It's more expensive than average and volume is lower, but CTR and Conversion Rate are higher. Turn off to get more traffic.

New Subscribers Only 🕄

Enabled

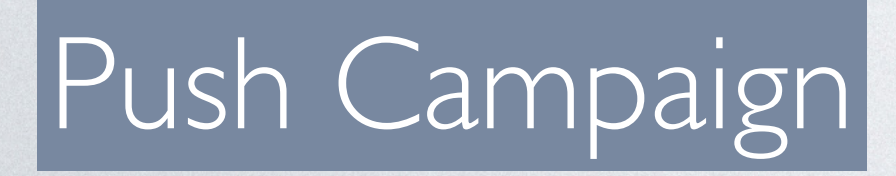

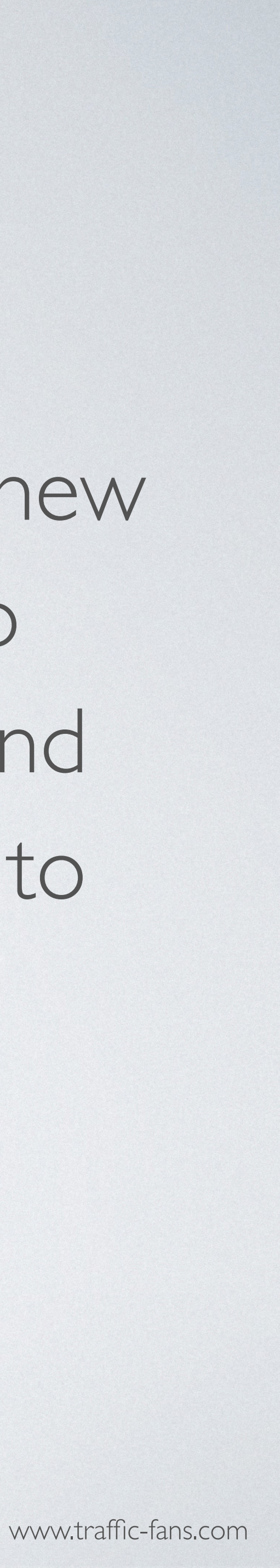

Select the subscribers list:

- Premium Best to start Article
- Standard Best to scale ☆☆☆
- Remnant Best to buy cheap 🖈
- New Lists added up to 30 days ago AAA

If a subscribers list was removed after moderation - do not select it back again. When you do this - a campaign will stop and will go for the next moderation. Any changes have to be validated by your manager. Usually it takes I hour.

### Push Campaign

### 9. SPECIFY THE SUBSCRIBERS LIST

| Premium    | d CPC.   | Standard                       |           | Remnant    |           | New                      |                          |
|------------|----------|--------------------------------|-----------|------------|-----------|--------------------------|--------------------------|
| \$0.0125+  |          | \$0.0102+                      |           | \$0.0083+  |           | \$0.0086+                | led CPC:                 |
| Unselect A | II       | <ul> <li>Unselect A</li> </ul> | .11       | Unselect A | II        | Unselect /               | All                      |
| 1170       | ✓ 1175   | ✓ 1173                         | 1867      | ✔ 1683     | ✓ 1790    | ✔ 7632                   | <ul><li>✓ 8677</li></ul> |
| 🕑 1199     | ✓ 1387   | ✓ 1883                         | ✓ 1895    | ✓ 1797     | ✓ 1810    | ✔ 8695 *                 | <ul><li>✓ 8897</li></ul> |
| ✓ 1388     | ✓ 1439   | ✓ 1917                         | 2119      | 2053       | 2130      | ✔ 8922                   | ✔ 8953                   |
| ✓ 1447     | ✓ 1799   | 2354                           | 2701      | 2150       | ✓ 2482    | 9064                     | 9070                     |
| ✓ 1820     | ✓ 1875   | 2759                           | ✓ 3031 ** | 2541       | 2549      | 9141                     | 9142                     |
| 2112       | 2136     | <ul><li>✓ 3047</li></ul>       | ✓ 3167    | ✓ 3527 **  | ✓ 3692 ** | 9154                     | 🖌 9188                   |
| 2171       | 2181     | ✓ 3293 **                      | ✓ 4406 ** | ✔ 4469     | ✔ 4640    | <ul><li>✓ 9206</li></ul> | <ul><li>✓ 9236</li></ul> |
| 2486       | ✓ 2743   | ✓ 4451 **                      | ✓ 5458 ** | ✓ 6705 **  | ✔ 6922    | 9238                     | <ul><li>✓ 9241</li></ul> |
| 4272       | ✔ 6800   | ✓ 5583 **                      | ✓ 6276 ** | ✔ 6923     | ✔ 6983    | 9243                     | <ul><li>✓ 9252</li></ul> |
| 6987       | ✓ 7049   | ✔ 6729                         | ✓ 6790 ** | ✔ 7056 **  | ✔ 7073    | 9263                     | 9268                     |
| 7133       | ✓ 7154   | ✔ 6807                         | ✔ 6820 ** | ✔ 7074     | 7134      | <ul><li>✓ 9279</li></ul> | 9280                     |
| ✓ 7360     | ✓ 7707 * | ✔ 6940                         | ✔ 6941    | ✔ 7189 **  | ✓ 7244 ** | 9281                     | 9283                     |
| ✓ 7711 *   | ✔ 8084   | ✓ 7048                         | ✓ 7085    | ✓ 7357     | ✓ 7378    | 9291                     | 🖌 9301                   |
| ✓ 8773 **  | 9344     | ✓ 7098 **                      | 7198      | ✔ 7465     | ✔ 7470    | ✓ 9310                   | 🖌 9311                   |
| 9435       |          | ✓ 7287                         | ✔ 7420    | ✓ 7526     | ✔ 7621    | 9314                     | 🖌 9319                   |
|            |          | ✓ 7522 **                      | ✓ 7533 ** | ✔ 7622     | ✔ 7652 ** | ✓ 9320                   | 🖌 9321                   |
|            |          | ✔ 7618 **                      | ✔ 7686 ** | ✔ 7662     | ✔ 7679    | 9322                     | <ul><li>✓ 9333</li></ul> |
|            |          | ✓ 7744 *                       | ✓ 7745 *  | ✔ 7780     | ✓ 7931 *  | 9335                     | 9336                     |

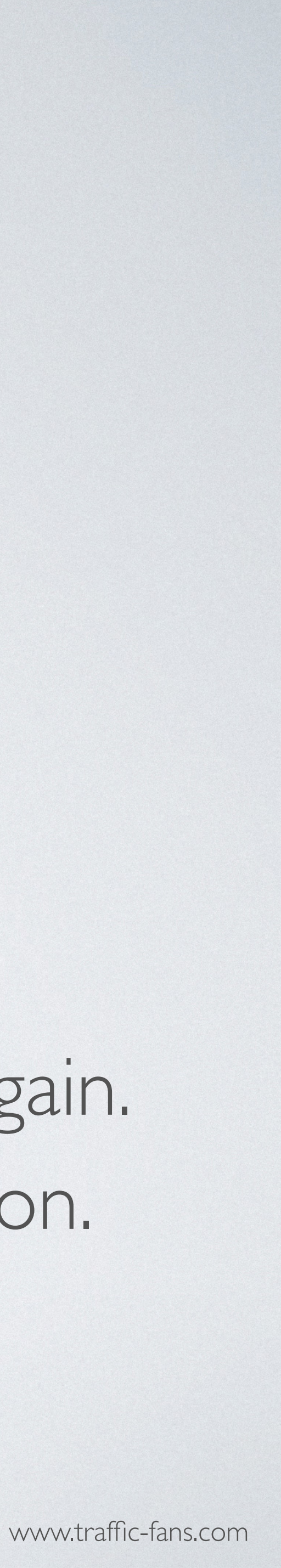

### **IO. SET IMPRESSIONS CAP**

## day. Select I per IP + UA per I day.

| Impressions cap      | <ul> <li>Enable</li> </ul> |     |         |   |     |       |   |
|----------------------|----------------------------|-----|---------|---|-----|-------|---|
| Impressions per user | 1                          | per | IP + UA | • | per | 1 day | • |

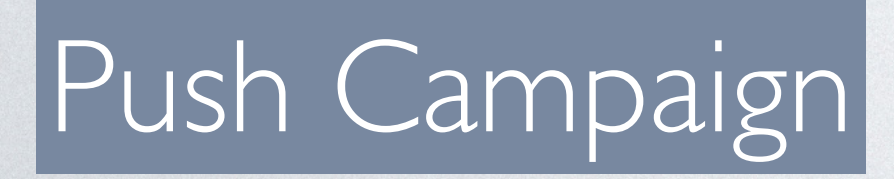

Enable Impressions cap if you wish to receive only unique visitors each

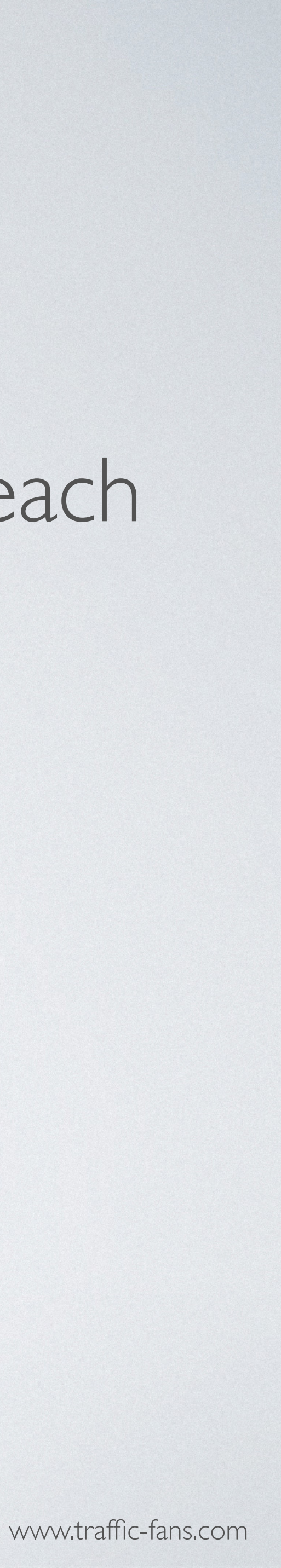

### I.ADVANCED TARGETING

Clicking the Advanced Settings button expands the settings option You will be able to target by carrie browsers language, set up an exact timetable for the traffic campaign delivery.

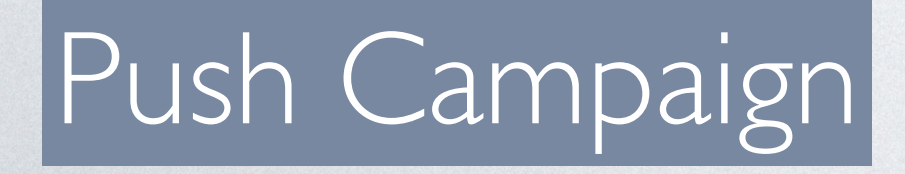

|                            | Search by name         |         |
|----------------------------|------------------------|---------|
| Available segments         | Name                   | Country |
|                            |                        |         |
|                            |                        |         |
| Browser Language targeting | Enable Language target | ling    |
| Timetable 🕄                | Enable                 |         |
|                            | – Monday               |         |
|                            | 00:00 - 01:00          |         |
|                            | 01:00 - 02:00          |         |
|                            | 02:00 - 03:00          |         |
|                            | 03:00 - 04:00          |         |
|                            | 04:00 - 05:00          |         |

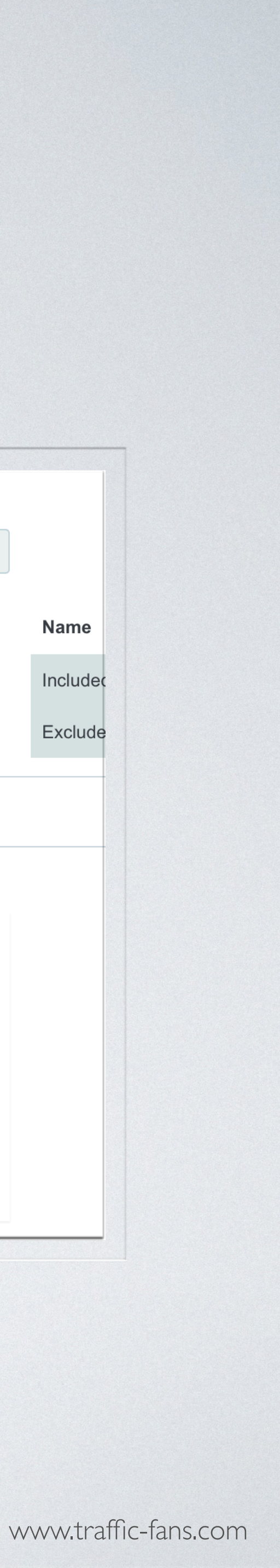

## 12. CLICK CREATE A CAMPAIGN AND YOU ARE GOODTO GO!

## **13.YOUR CAMPAIGN WILL START ONCE** YOUR ADS ARE APPROVED.

You can pause and reactivate your campaign at any time from the campaigns page. Please note that it may take up to a few minutes to completely stop the traffic delivery after clicking the pause button.

Push Campaign

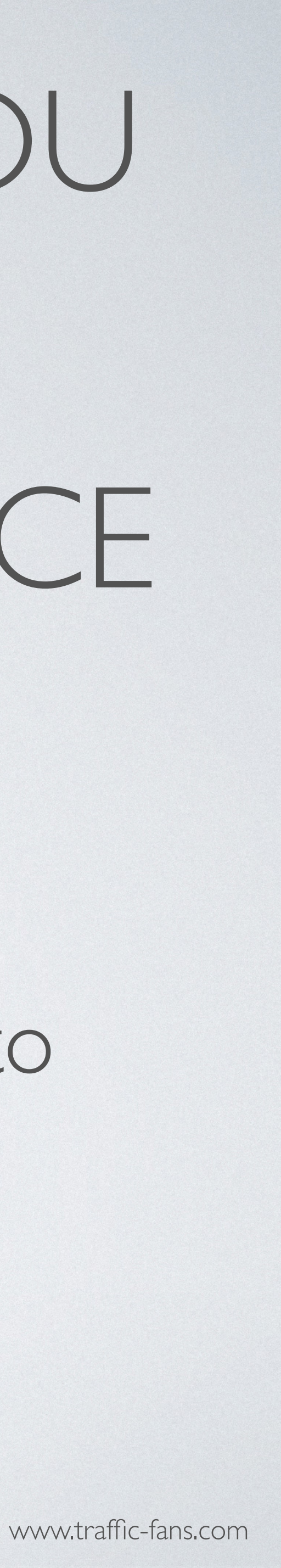

### TRAFFIC-FANS.PRO FAQ

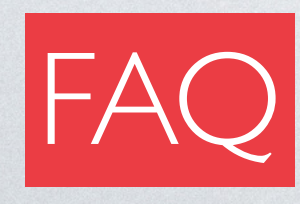

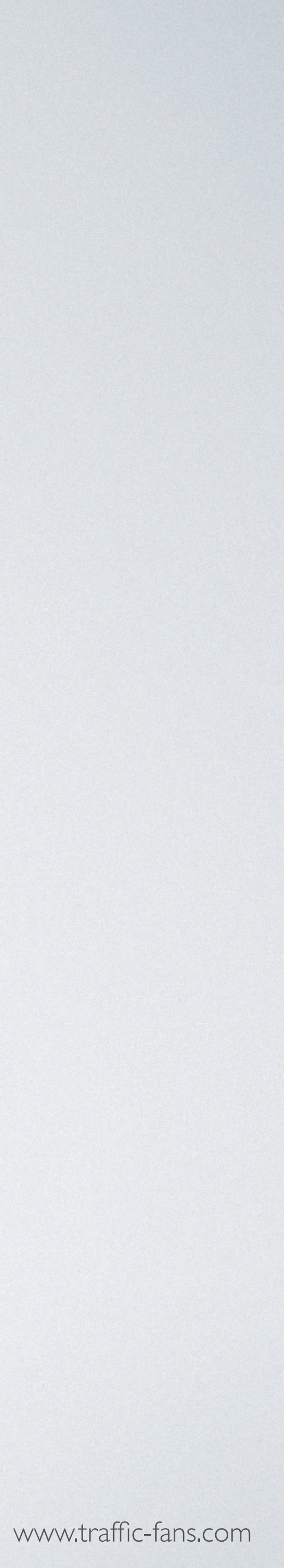

## HOW TO GET ACCESS TO TRAFFIC-FANS.PRO SELF SERVE PLATFORM?

You will receive your login details as soon as you make your first top-up. We will set the account up for you and send you the details so that you can access it straight away.

You can purchase the desired top-up amount at https://traffic-fans.pro. Once you do, that amount will be added to your balance in TFPro and a confirmation sent to you by email. If this is your first order, you will also receive your TFPro log in details in the same message.

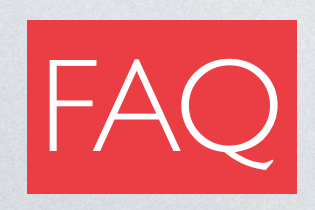

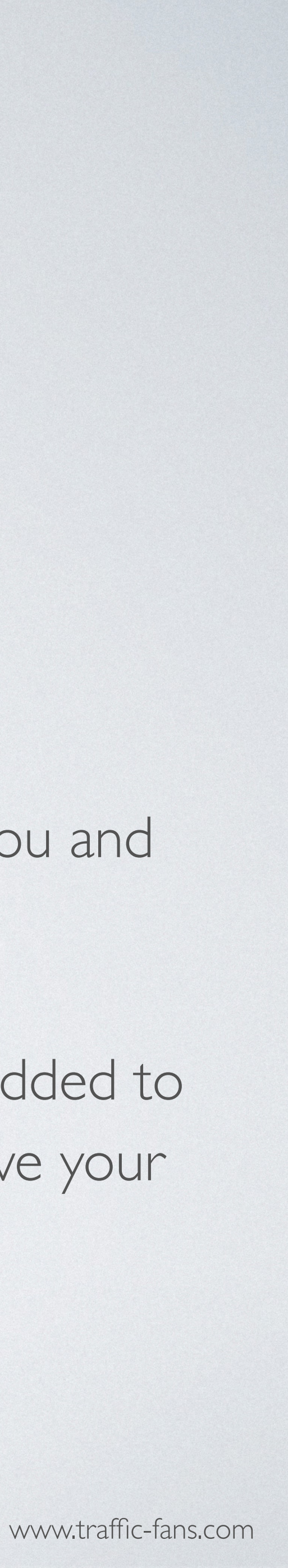

### ISTHISTRAFFIC ADSENSE SAFE?

Traffic is considered Adsense-safe when it consists of 100% human traffic that isn't incentivised in any way. We recommend using the available filters to make sure that no bots get through. Remember that no paid traffic that is 100% Adsense-safe and only Google knows the algorithms behind their detection systems and policies. If you're unsure what type of traffic to use or how to set your campaign up to minimise the risk to your Adsense account, contact us and we'll be happy to advise.

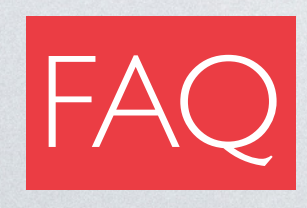

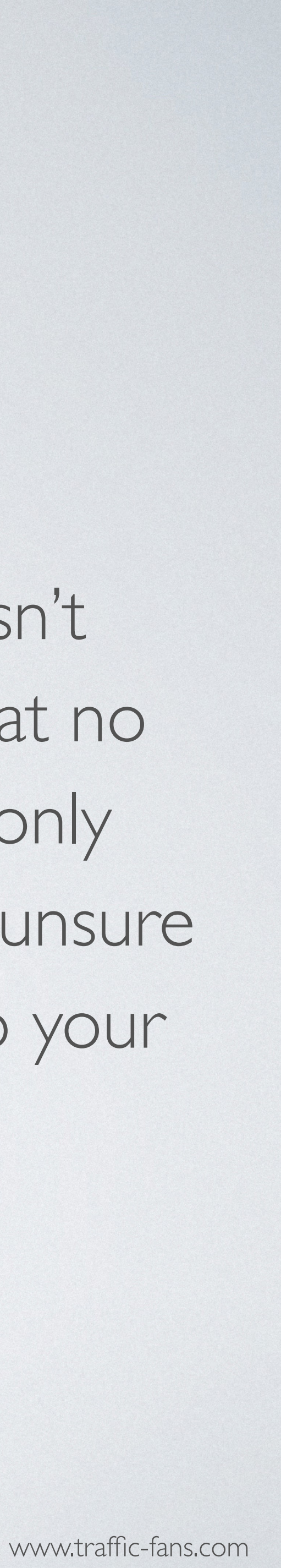

## I CREATED A CAMPAIGN BUT I AM NOT GETTING TRAFFIC. WHY?

The most common issue that may cause the campaign to not run or run too slow, is a bid set too low. If your campaign doesn't start or you receive very little traffic, try increasing the bid and see if this helps. TFPro is based on a real-time bidding system so if many other users target similar goals, you may need to increase the bid to get access to more visitors. It's a good strategy to start with a small bid and then increase it slowly until you reach the desired number of visitors each day. Immediately starting with a high bid could mean that you end up paying more than necessary.

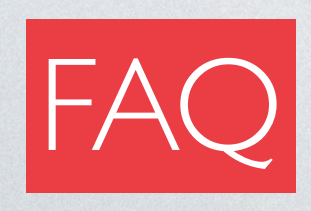

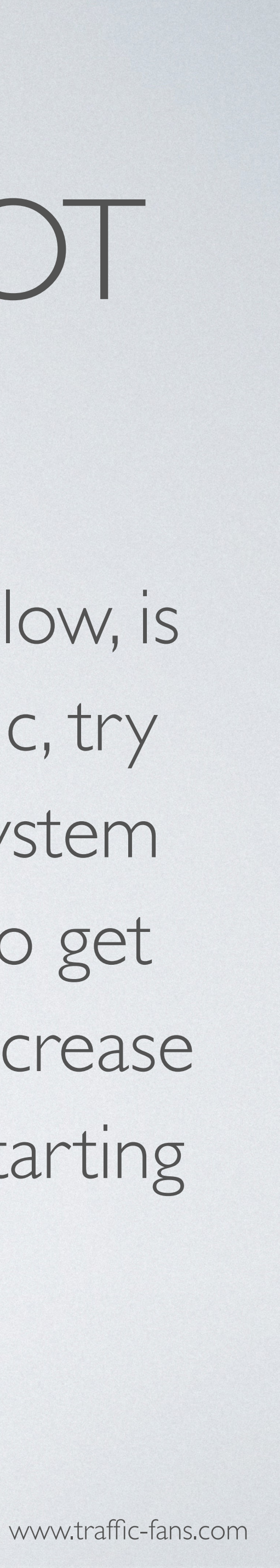

### HOW CAN ITOP UP MY ACCOUNT?

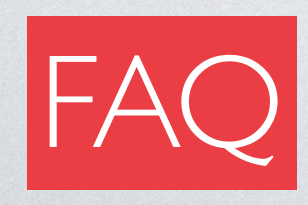

- You can select the desired top-up amount at https://traffic-fans.pro and place the order. Once you do, the selected amount will be added to your balance in TFPro and a confirmation sent to you by email. If this is your first order, you will also receive your TFPro log in details in the
  - same message.

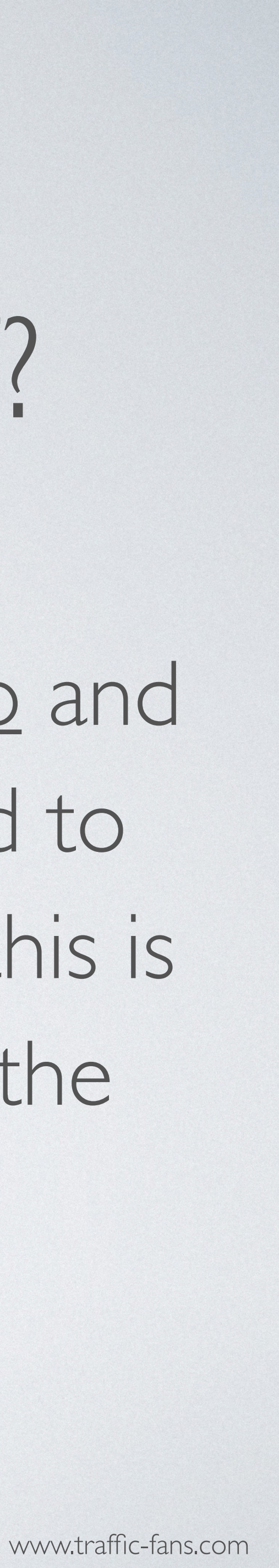

### WHAT ISN'T ALLOWED?

- PTP (ad.fly, adfoc.us. and similar) •
- Sites with illegal content •
- Tech support •
- Pharmacies •
- Phishing URLs, Trojans, Adwares, Malware, etc. •
- Sites promoting hatred, racism, homophobia etc.

We may refuse your URL if we find that it's harmful in any way (not necessarily listed above)

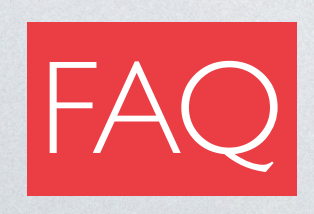

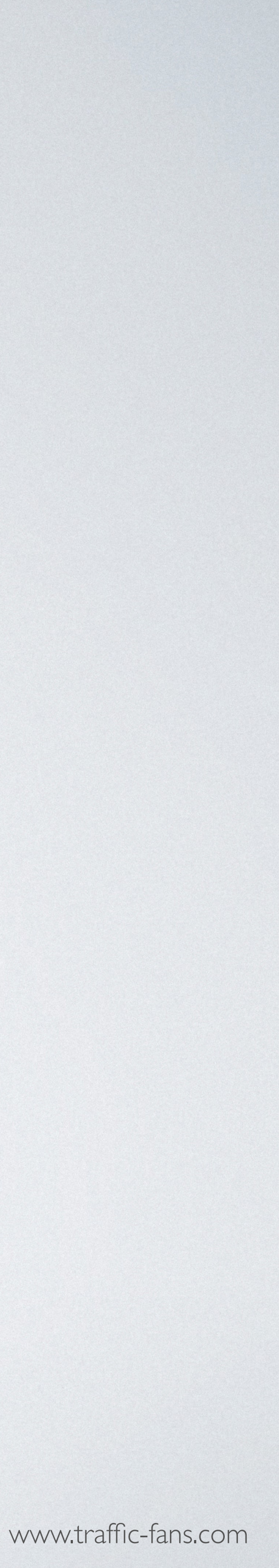

### DISCLAIMER

Use your budget wisely and pay attention to the settings you use, as we do not take responsibility for overspending issues resulting from improper use of the Traffic-Fans.pro platform.

Please also note that repeatedly violating the rules of TFPro (posting infected or harmful URLs etc.) may lead to account closure.

Please play fair and in case of any doubt - let us know and we'll be happy to assist.

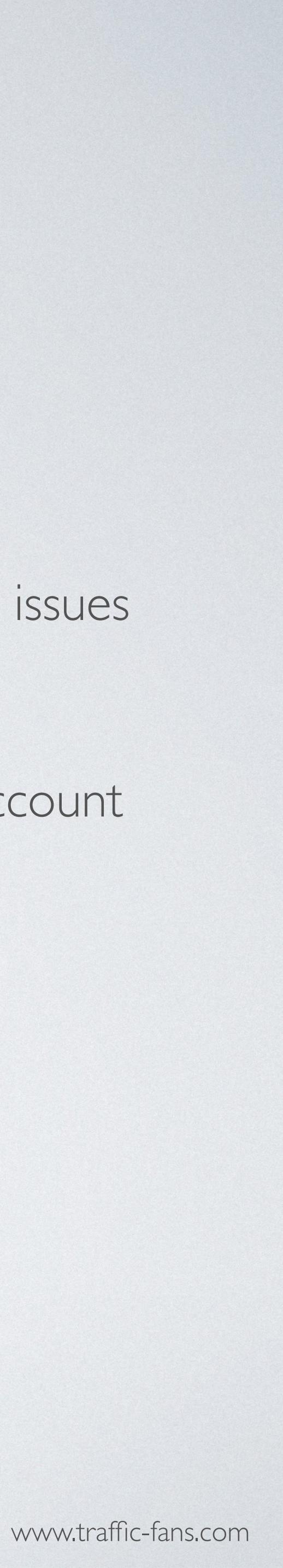